# SIEMENS

**SIMATIC Ident** 

# RFID-Systeme SIMATIC RF1000

Betriebsanleitung

| Einleitung                         | 1 |
|------------------------------------|---|
|                                    | 2 |
| Beschreibung                       | 2 |
| Montage                            | 3 |
| Anschließen                        | 4 |
| Installation und<br>Inbetriebnahme | 5 |
| Programmierung                     | 6 |
| Die Demo-Applikation               | 7 |
| Technische Daten                   | 8 |
| Maßbild                            | 9 |
| Anhang                             | Α |

#### **Rechtliche Hinweise**

#### Warnhinweiskonzept

Dieses Handbuch enthält Hinweise, die Sie zu Ihrer persönlichen Sicherheit sowie zur Vermeidung von Sachschäden beachten müssen. Die Hinweise zu Ihrer persönlichen Sicherheit sind durch ein Warndreieck hervorgehoben, Hinweise zu alleinigen Sachschäden stehen ohne Warndreieck. Je nach Gefährdungsstufe werden die Warnhinweise in abnehmender Reihenfolge wie folgt dargestellt.

#### 

bedeutet, dass Tod oder schwere Körperverletzung eintreten **wird**, wenn die entsprechenden Vorsichtsmaßnahmen nicht getroffen werden.

#### 

bedeutet, dass Tod oder schwere Körperverletzung eintreten **kann**, wenn die entsprechenden Vorsichtsmaßnahmen nicht getroffen werden.

#### **AVORSICHT**

bedeutet, dass eine leichte Körperverletzung eintreten kann, wenn die entsprechenden Vorsichtsmaßnahmen nicht getroffen werden.

#### ACHTUNG

bedeutet, dass Sachschaden eintreten kann, wenn die entsprechenden Vorsichtsmaßnahmen nicht getroffen werden.

Beim Auftreten mehrerer Gefährdungsstufen wird immer der Warnhinweis zur jeweils höchsten Stufe verwendet. Wenn in einem Warnhinweis mit dem Warndreieck vor Personenschäden gewarnt wird, dann kann im selben Warnhinweis zusätzlich eine Warnung vor Sachschäden angefügt sein.

#### **Qualifiziertes Personal**

Das zu dieser Dokumentation zugehörige Produkt/System darf nur von für die jeweilige Aufgabenstellung **qualifiziertem Personal** gehandhabt werden unter Beachtung der für die jeweilige Aufgabenstellung zugehörigen Dokumentation, insbesondere der darin enthaltenen Sicherheits- und Warnhinweise. Qualifiziertes Personal ist auf Grund seiner Ausbildung und Erfahrung befähigt, im Umgang mit diesen Produkten/Systemen Risiken zu erkennen und mögliche Gefährdungen zu vermeiden.

#### Bestimmungsgemäßer Gebrauch von Siemens-Produkten

Beachten Sie Folgendes:

#### **MARNUNG**

Siemens-Produkte dürfen nur für die im Katalog und in der zugehörigen technischen Dokumentation vorgesehenen Einsatzfälle verwendet werden. Falls Fremdprodukte und -komponenten zum Einsatz kommen, müssen diese von Siemens empfohlen bzw. zugelassen sein. Der einwandfreie und sichere Betrieb der Produkte setzt sachgemäßen Transport, sachgemäße Lagerung, Aufstellung, Montage, Installation, Inbetriebnahme, Bedienung und Instandhaltung voraus. Die zulässigen Umgebungsbedingungen müssen eingehalten werden. Hinweise in den zugehörigen Dokumentationen müssen beachtet werden.

#### Marken

#### Haftungsausschluss

Wir haben den Inhalt der Druckschrift auf Übereinstimmung mit der beschriebenen Hard- und Software geprüft. Dennoch können Abweichungen nicht ausgeschlossen werden, so dass wir für die vollständige Übereinstimmung keine Gewähr übernehmen. Die Angaben in dieser Druckschrift werden regelmäßig überprüft, notwendige Korrekturen sind in den nachfolgenden Auflagen enthalten.

# Inhaltsverzeichnis

| 1 | Einleitung           |                                                     | 5          |
|---|----------------------|-----------------------------------------------------|------------|
| 2 | Beschreib            | ung                                                 | 7          |
|   | 2.1                  | Beschreibung der Reader                             | 7          |
|   | 2.2                  | Anschlussmöglichkeiten und unterstützte Transponder | 8          |
| 3 | Montage .            |                                                     |            |
| 4 | Anschließ            | en                                                  | 13         |
| 5 | Installation         | n und Inbetriebnahme                                | 17         |
| 6 | Programm             | nierung                                             | 19         |
|   | 6.1                  | Typische Anwendungsfälle                            | 19         |
|   | 6.2                  | Programmierung über die USB-Schnittstelle           |            |
|   | 6.2.1                | Funktionen der DLL                                  |            |
|   | 6.2.1.1              | brp open usb session                                |            |
|   | 6.2.1.2              | brp set bufsize                                     | 21         |
|   | 6.2.1.3              | brp_close_session                                   |            |
|   | 6.2.1.4              | syscmd_reset                                        | 23         |
|   | 6.2.1.5              | syscmd_get_info                                     | 23         |
|   | 6.2.1.6              | syscmd_get_boot_status                              | 24         |
|   | 6.2.1.7              | syscmd_set_port                                     |            |
|   | 6.2.1.8              | vhl_select                                          |            |
|   | 6.2.1.9              | vhl_get_snr                                         | 27         |
|   | 6.2.1.10             | vhl_is_selected                                     |            |
|   | 6.2.1.11             | vhl_read                                            |            |
|   | 6.2.1.12             | vhl_write                                           |            |
|   | 6.2.1.13             | Autoread_SetMode                                    | 31         |
|   | 6.2.1.14             | Autoread_GetMessage                                 |            |
|   | 6.2.1.15             | Rückgabewerte                                       |            |
|   | 6.3                  | Programmierung über die RS232-Schnittstelle         |            |
|   | 6.3.1                | Implementierung der Systemaufträge                  |            |
|   | 6.3.2                | Systemaufträge                                      |            |
|   | 6.3.2.1              | syscmd_reset                                        |            |
|   | 6.3.2.2              | syscmd_get_info                                     |            |
|   | 6.3.2.3              | syscmd_get_boot_status                              |            |
|   | 6.3.2.4              | syscma_set_port                                     |            |
|   | 6.3.2.5              | VNI_Select                                          |            |
|   | 6.3.2.6              | vni_get_snr                                         | 40         |
|   | 0.3.2.1              | viii_is_selected                                    | 41         |
|   | 0.J.Z.O              | vil_ieau                                            |            |
|   | 0.3.2.9              | VIII_WILE                                           |            |
|   | 0.3.2.10<br>6 3 2 11 | Autoread GetMessage                                 | 4444<br>45 |
|   | 6.4                  | Status Cadas                                        |            |
|   | 0.4                  | Sidius-00085                                        |            |

| 7 | Die Demo-Applikation |                                                            |    |
|---|----------------------|------------------------------------------------------------|----|
|   | 7.1                  | Oberfläche der Demo-Applikation                            | 49 |
|   | 7.2                  | Eigene PC-Applikation über die USB-Schnittstelle erstellen | 52 |
| 8 | Technische           | Daten                                                      | 55 |
| 9 | Maßbild              |                                                            | 57 |
| Α | Anhang               |                                                            | 59 |
|   | A.1                  | Zertifikate & Zulassungen                                  | 59 |
|   | A.2                  | Bestelldaten                                               | 61 |
|   | A.3                  | Service & Support                                          | 62 |

# Einleitung

#### Zweck dieser Dokumentation

Diese Dokumentation gibt Ihnen einen Überblick über die Montage und Programmierung der Reader SIMATIC RF1060R und RF1070R. Die Betriebsanleitung richtet sich an Anwender und Programmierer, die in den Bereichen Projektierung, Inbetriebsetzung und Service mit dem SIMATIC RF1060R/RF1070R arbeiten.

#### Marken

Folgende und eventuell weitere nicht mit dem Schutzrechtsvermerk <sup>®</sup> gekennzeichnete Bezeichnungen sind eingetragene Marken der Siemens AG:

SIMATIC ®, SIMATIC RF ®, MOBY ®, RF-MANAGER ® und SIMATIC Sensors ®

#### **Recycling und Entsorgung**

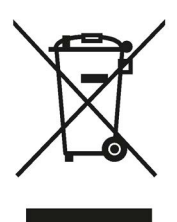

Die Produkte sind schadstoffarm, recyclingfähig und erfüllen die Anforderungen der WEEE-Richtlinie 2012/19/EU zur Entsorgung von Elektro- und Elektronik-Altgeräten.

Entsorgen Sie die Produkte nicht bei öffentlichen Entsorgungsstellen.

Für ein umweltverträgliches Recycling und die Entsorgung Ihres Altgeräts wenden Sie sich an einen zertifizierten Entsorgungsbetrieb für Elektronikschrott oder an Ihren Siemens-Ansprechpartner.

Beachten Sie unterschiedliche länderspezifische Regelungen.

#### Security-Hinweise

Siemens bietet Produkte und Lösungen mit Industrial Security-Funktionen an, die den sicheren Betrieb von Anlagen, Systemen, Maschinen und Netzwerken unterstützen.

Um Anlagen, Systeme, Maschinen und Netzwerke gegen Cyber-Bedrohungen zu sichern, ist es erforderlich, ein ganzheitliches Industrial Security-Konzept zu implementieren (und kontinuierlich aufrechtzuerhalten), das dem aktuellen Stand der Technik entspricht. Die Produkte und Lösungen von Siemens formen einen Bestandteil eines solchen Konzepts.

Die Kunden sind dafür verantwortlich, unbefugten Zugriff auf ihre Anlagen, Systeme, Maschinen und Netzwerke zu verhindern. Diese Systeme, Maschinen und Komponenten sollten nur mit dem Unternehmensnetzwerk oder dem Internet verbunden werden, wenn und soweit dies notwendig ist und nur wenn entsprechende Schutzmaßnahmen (z. B. Firewalls und/oder Netzwerksegmentierung) ergriffen wurden.

Weiterführende Informationen zu möglichen Schutzmaßnahmen im Bereich Industrial Security finden Sie unter folgender Adresse: Link: (<u>http://www.siemens.com/industrialsecurity</u>)

Die Produkte und Lösungen von Siemens werden ständig weiterentwickelt, um sie noch sicherer zu machen. Siemens empfiehlt ausdrücklich, Aktualisierungen durchzuführen, sobald die entsprechenden Updates zur Verfügung stehen und immer nur die aktuellen Produktversionen zu verwenden. Die Verwendung veralteter oder nicht mehr unterstützter Versionen kann das Risiko von Cyber-Bedrohungen erhöhen.

Um stets über Produkt-Updates informiert zu sein, abonnieren Sie den Siemens Industrial Security RSS Feed unter folgender Adresse: Link: (http://www.siemens.com/industrialsecurity)

# Beschreibung

### 2.1 Beschreibung der Reader

RFID-basierte Ausweissysteme sind seit vielen Jahren in Unternehmen im Einsatz, um den Zutritt zu Gebäuden zu steuern. Durch den steigenden Bedarf nach Sicherheit und zunehmenden Auflagen zur Dokumentation werden Lösungen verlangt, mit denen der Zugriff auf Maschinen und Anlagen benutzergranular zu steuern. Die Reader SIMATIC RF1060R/RF1070R bieten die Möglichkeit, Mitarbeiterausweise auch bei der Bedienung von Maschinen zu nutzen. Somit können fein abgestufte Zugriffskonzepte realisiert oder benutzerspezifische Hinweise und Anweisungen hinterlegt werden – alles mit einer Karte.

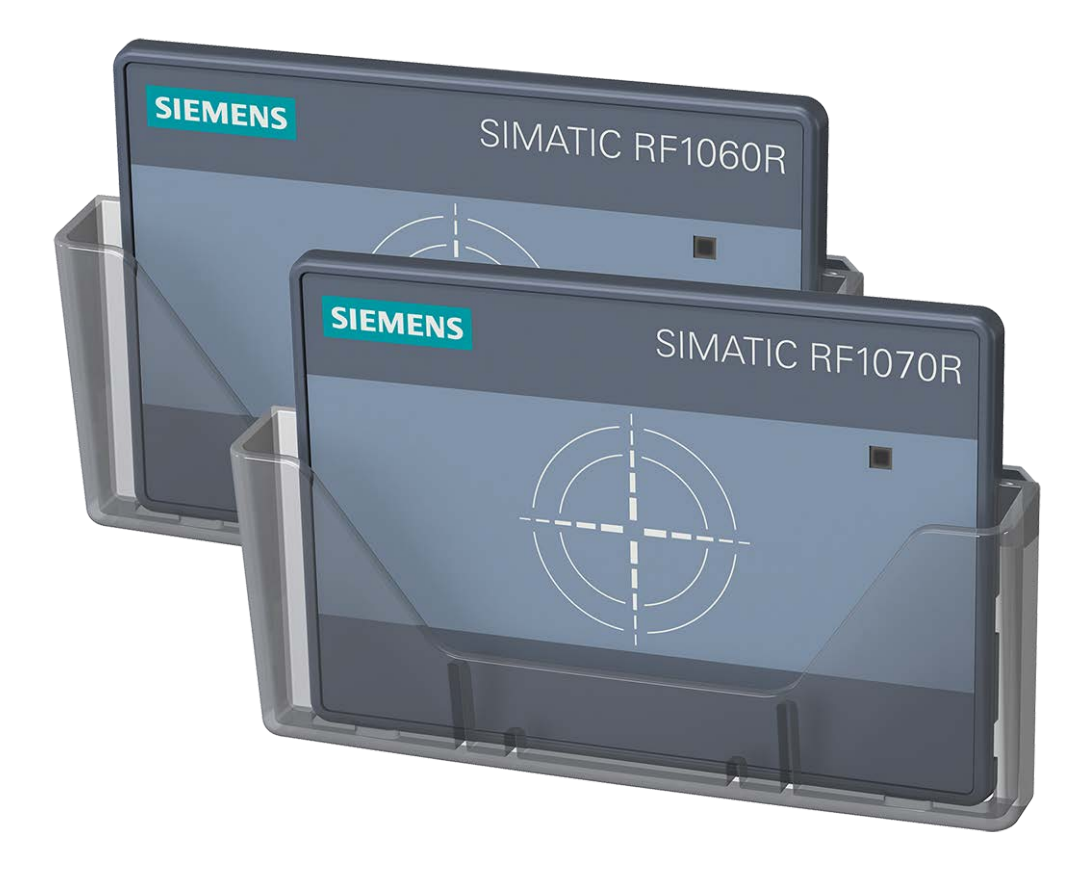

Bild 2-1 Produktfoto der Reader SIMATIC RF1060R und SIMATIC RF1070R

2.2 Anschlussmöglichkeiten und unterstützte Transponder

#### Reader-spezifische Unterschiede (Schnittstellen)

Die Reader SIMATIC RF1060R/RF1070R sind für den Anschluss an einen windowsbasierten Computer konzipiert. Der Anschluss erfolgt über eine USB-Schnittstelle des Computers. Der Reader SIMATIC RF1070R kann zusätzlich an einem Linux-basiertem System oder über die RS232-Schnittstelle an eine Steuerung angeschlossen werden.

#### Schnittstelle-spezifische Programmierung

Auf der Siemens-Supportseite "Industry Online Support (https://support.industry.siemens.com/cs/ww/de/view/109741590)" stehen Zugriffsfunktionen für die Reader in Form von DLL-Dateien, sowie eine Demo-Applikation bereit. Bei dem Betrieb über die USB-Schnittstelle können Sie mit Hilfe der DLL-Datei schnell und einfach eine Benutzeridentifizierung für den Zugriff auf eigene Applikationen realisieren. Hierfür werden vom Reader die Seriennummern von MIFARE-, ISO 15693-und LEGIC-Transpondern ausgelesen. Die Seriennummer kann je nach Kartentyp 4, 7 oder 10 Byte (MIFARE / ISO 14443), 8 Byte (ISO 15693) oder 4, 7 oder 8 Byte (LEGIC) lang sein.

Wird der Reader SIMATIC RF1070R über die RS232-Schnittstelle betrieben, erfolgt die Programmierung über das Free Port-Protokoll.

### 2.2 Anschlussmöglichkeiten und unterstützte Transponder

Abhängig von dem verwendeten Schnittstellen-Protokoll, können die Reader für verschiedene Applikationen verwendet werden. Die nachfolgende Tabelle gibt einen Überblick über die Einsatzmöglichkeiten der Reader.

|                         | SIMATIC RF1060R                | SIMATIC RF1070R                |                   |                   |
|-------------------------|--------------------------------|--------------------------------|-------------------|-------------------|
| Schnittstelle/Protokoll | USB                            | USB                            | RS232 Free        | port              |
| Applikation             | PM LOGON,<br>Demoapplikation   | PM LOGON,<br>Demoapplikation   | STEP 7 (TIA       | A Portal)         |
| Anschluss               | SIMATIC Panel, PC              | SIMATIC Panel, PC              | RF170C            | z. B. ET<br>200SP |
| Kabel                   | Im Lieferumfang enthal-<br>ten | Im Lieferumfang enthal-<br>ten | 6GT2891-<br>4UH20 | 6GT2891-<br>2UH30 |

Tabelle 2-1 Einsatzmöglichkeiten

#### Unterstütze Transponder und Protokolle

Die nachfolgende Tabelle gibt einen Überblick über die von den Readern unterstützten Transponder und Protokolle.

|    |                                         | SIMATIC RF1060R | SIMATIC RF1070R |
|----|-----------------------------------------|-----------------|-----------------|
| Tr | ansponder-Familien                      |                 |                 |
|    | MDS D1xx, D3xx, E6xx                    | $\checkmark$    | $\checkmark$    |
|    | MDS D2xx                                | ✓ <sup>1)</sup> | $\checkmark$    |
|    | MDS D4xx, D5xx                          | $\checkmark$    |                 |
| Pr | otokolle                                |                 |                 |
|    | FeliCa                                  | Seriennummer    | Seriennummer    |
|    | ISO 14443 A/B general                   | Seriennummer    | Seriennummer    |
|    | ISO 15693 general                       | $\checkmark$    | $\checkmark$    |
|    | LEGIC prime                             |                 | $\checkmark$    |
|    | LEGIC advant (ISO 14443 A)              | Seriennummer    | $\checkmark$    |
|    | LEGIC advant (ISO 15693)                | Seriennummer    | $\checkmark$    |
|    | MIFARE Classic, EV1 (1k, 4k,<br>Mini)   | $\checkmark$    | 1               |
|    | MIFARE DESFire, EV1/EV2<br>(2k, 4k, 8k) | $\checkmark$    | ✓               |
|    | MIFARE Plus, EV1 (S, X, L1, L2, L3)     | $\checkmark$    | Seriennummer    |
|    | MIFARE Ultralight (C)                   | Seriennummer    | Seriennummer    |
|    | HID iClass, Inside PicoPass             | Seriennummer    | Seriennummer    |
|    | NXP NTAG21x                             | Seriennummer    | Seriennummer    |

Tabelle 2-2 Unterstützte Transponder und Protokolle

✓: Lesen der Seriennummer, sowie Lesen und Schreiben des Anwender-Speicherbereichs

<sup>1)</sup> Ausschließlich lesender Zugriff

Bitte beachten Sie, dass Seriennummern (UIDs) von Transpondern, die mit dem Byte "0x08" beginnen, von dem Transponder immer neu generiert werden. Dadurch ist eine Zuordnung von Seriennummern und Transpondern nicht möglich. Beachten Sie, dass wenn bei Transpondern mit Kombichip (z. B. LEGIC CTC4096) die Seriennummer ausgelesen wird, dann wird immer ausschließlich die LEGIC Prime-Seriennummer angezeigt und nicht die des ISO-Chip 14443/15693.

Der Reader kann über Funktionen angesprochen und gesteuert werden, beispielsweise, um den Status des Readers zu verändern oder um mit einem Transponder zu kommunizieren. Mit Hilfe der Funktionen können Sie z. B. auch die dreifarbige Reader-LED steuern. Welche Funktionen es gibt und wie Sie diese ansprechen können, wird in diesem Handbuch beschrieben.

#### Beschreibung

2.2 Anschlussmöglichkeiten und unterstützte Transponder

# Montage

Gehen Sie folgendermaßen vor, um den Reader RF1060R/RF1070R zu montieren:

Schieben Sie den Reader durch die dafür vorgesehene Montageöffnung (76 × 48 ± 0,3 mm) ①.

Achten Sie darauf, dass der Reader einrastet, sodass ein Herausfallen des Readers verhindert wird.

- 2. Montieren Sie die Abdeckplatte auf der Rückseite des Readers mit Hilfe der 4x Torxschrauben (max. 1,5 Nm) ②.
- 3. Ziehen Sie die 4x Stiftschrauben (max. 0,5 Nm) fest ③.
- 4. Montieren Sie ggf. den optionalen Kartenhalter auf der Frontseite des Readers.

Setzen Sie dazu den Kartenhalter seitlich an dem Reader-Gehäuse an und drücken diesen über die Reader-Front, so dass der Kartenhalter einrastet.

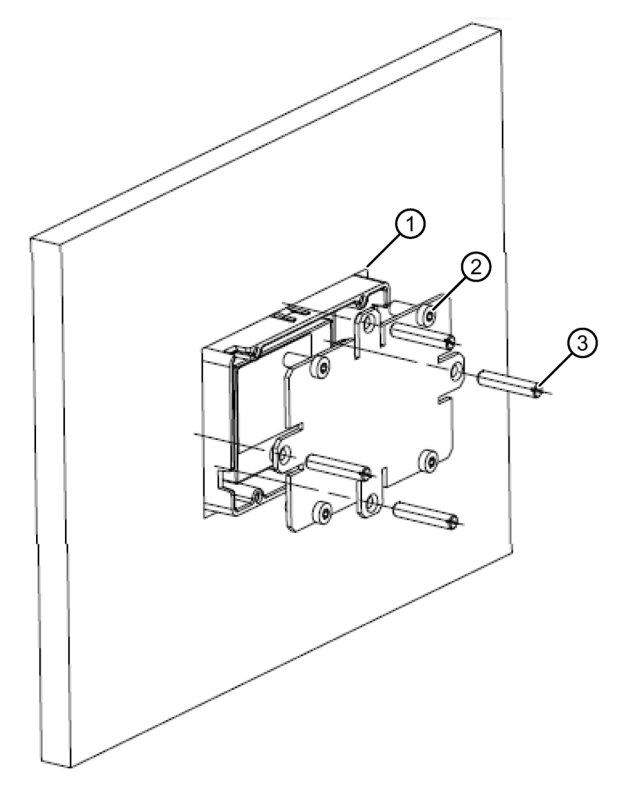

Bild 3-1 Montage des RF1060R/RF1070R

#### Hinweis

#### Minimale/Maximale Einbauwandstärke

Die Einbauwandstärke der Wand, auf der der Reader montiert wird, muss 2-7 mm betragen.

#### Hinweis

#### Einbau in einen Schaltschrank oder in einem Metallgehäuse

Bei Betrieb des Readers in einem industriellen Umfeld wird der Einbau in einen Schaltschrank oder in einem geschlossenen Metallgehäuse empfohlen.

#### ACHTUNG

#### **Reparatur und Wartung**

Versuchen Sie nicht, den Reader im Problemfall zu reparieren. Reparatur- und Wartungsarbeiten dürfen ausschließlich von qualifiziertem Personal durchgeführt werden. Kontaktieren Sie bei Reparatur- oder Wartungsproblemen den Siemens Support. Weitere Informationen finden Sie im Kapitel "Service & Support".

# Anschließen

#### **Benötigtes Werkzeug**

Bei der Verwendung der Kabel 6GT2891-4UH20 und 6GT2891-2UH30 benötigen Sie folgendes Werkzeug:

- Torx-Schraubendreher (T8)
- weiteres Werkzeug abhängig vom verwendeten Stecker

#### Benötigtes Zubehör

Sie benötigen folgendes Zubehör:

- für die Kommunikation über die USB-Schnittstelle das im Lieferumfang enthaltene Anschlusskabel
- für die Kommunikation über die RS232-Schnittstelle mit dem Kommunikationsmodul RF170C

das Anschlusskabel (6GT2891-4UH20)

 für die Kommunikation über die RS232-Schnittstelle das Anschlusskabel mit offenen Enden (6GT2891-2UH30)

#### Stecker anschließen

Das Vorgehen beim Anschließen des Readers ist abhängig von der Schnittstelle, über die der Reader betrieben wird.

#### Anschluss über die USB-Schnittstelle

Gehen Sie folgendermaßen vor, um den Reader SIMATIC RF1060R/RF1070R über die USB-Schnittstelle anzuschließen:

1. Schließen Sie den Reader mit Hilfe des USB-Kabels an den PC oder das Panel an.

#### Anschluss über die RS232-Schnittstelle

Gehen Sie folgendermaßen vor, um den Reader SIMATIC RF1070R über die RS232-Schnittstelle anzuschließen:

1. Montieren Sie bei Verwendung des Kabels 6GT2891-2UH30 ggf. den Kabelstecker.

Die Anschlussbelegung können Sie der nachfolgenden Tabelle entnehmen.

- 2. Lösen Sie die Kabelschelle an dem USB-Kabel und entfernen Sie das USB-Kabel.
- 3. Schließen Sie das RS232-Kabel an der RS232-Schnittstelle an (5-polige Buche).
- 4. Befestigen Sie das RS232-Kabel mit Hilfe der Kabelschelle.
- 5. Schließen Sie den Reader mit Hilfe des RS232-Kabels an das Kommunikationsmodul oder an die Steuerung an.

In der nachstehenden Tabelle finden Sie die Anschlussbelegung für das Anschlusskabel mit offenen Enden (6GT2891-2UH30).

| Adernfarbe | Belegung          |
|------------|-------------------|
| rot        | +5 V              |
| orange     | Datenleitung, TxD |
| braun      | Datenleitung, RxD |
| schwarz    | GND               |

Tabelle 4-1 Anschlussbelegung des Kabels 6GT2891-2UH30

#### Beispielanwendung

Das nachfolgende Bild zeigt eine beispielhafte Anwendung des SIMATIC RF1060R in Verbindung mit einer SIMATIC HMI.

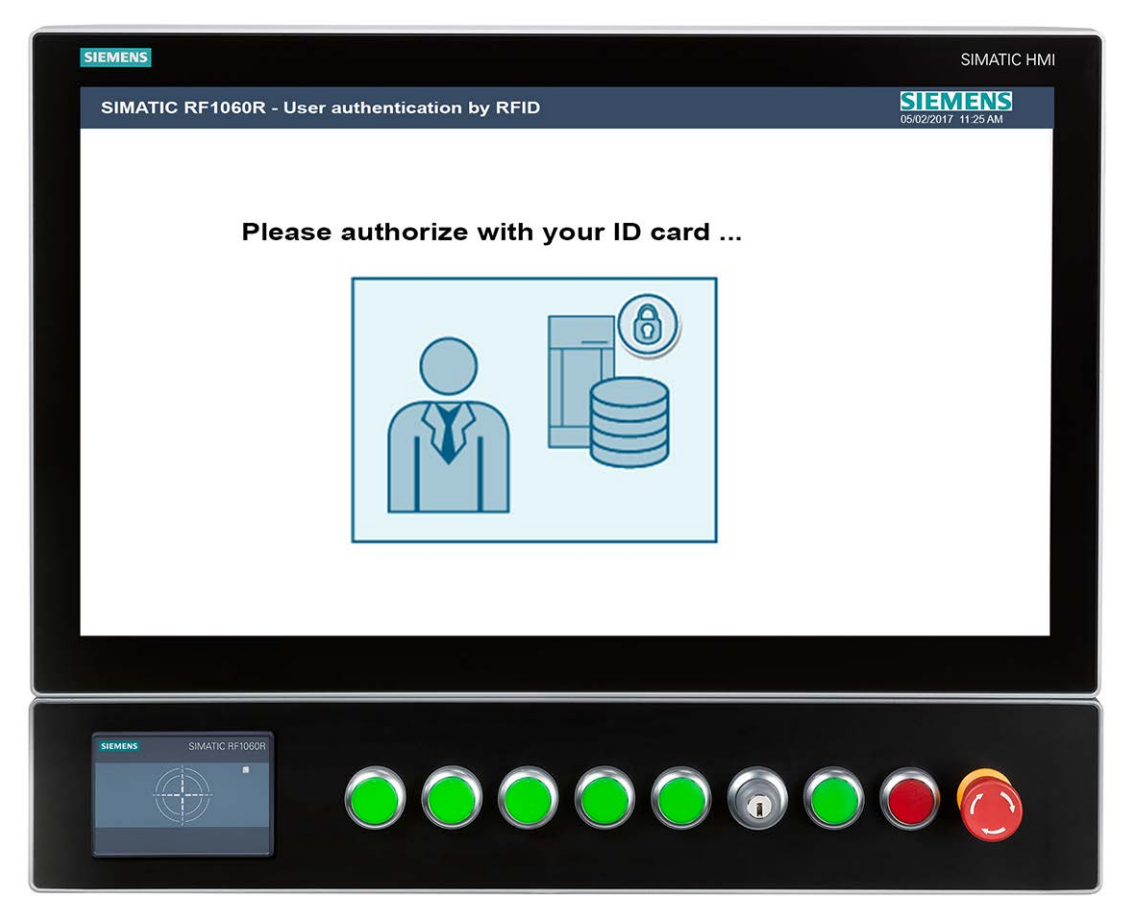

Bild 4-1 Beispielanwendung eines SIMATIC RF1060R in Verbindung mit einer SIMATIC HMI (z. B. 6AV7250-ODC03-0AH0) mit Extension Unit (z. B. 6AV7674-1LA61-0AA0)

# Installation und Inbetriebnahme

Das Vorgehen bei der Installation und Inbetriebnahme des Readers ist abhängig von der Schnittstelle, über die der Reader betrieben wird.

#### Installation und Inbetriebnahme über die USB-Schnittstelle

Gehen Sie folgendermaßen vor, um den Reader SIMATIC RF1060R/RF1070R über die USB-Schnittstelle zu installieren und in Betrieb zu nehmen:

1. Schließen Sie den Reader mit Hilfe des USB-Kabels an den PC oder das Panel an.

Reaktion: Die Meldung "Ein USB-Gerät wurde erfolgreich installiert." erscheint.

2. Kopieren Sie DLL-Treiber, sowie die Demo-Applikation mit Hilfe der Installationsdatei "RF10x0R.exe" auf ihrem PC.

Sie finden die Installationsdatei im Internet auf den Seiten des Industry Online Support (https://support.industry.siemens.com/cs/ww/de/view/109741590).

- 3. Starten Sie die Demo-Applikation durch einen Doppelklick auf die Datei "AccessControlDemo.exe".
- 4. Programmieren Sie mit Hilfe der Demo-Applikation und den DLL-Funktionen den Reader.

Weitere Informationen zu der Demo-Applikation finden Sie im Kapitel "Die Demo-Applikation (Seite 49)".

#### Installation und Inbetriebnahme über die RS232-Schnittstelle

Gehen Sie folgendermaßen vor, um den Reader SIMATIC RF1070R über die RS232-Schnittstelle zu installieren und in Betrieb zu nehmen:

- Schließen Sie den Reader mit Hilfe des RS232-Kabels das Kommunikationsmodul oder an die Steuerung an.
- 2. Programmieren Sie mit Hilfe des Freeport-Protokolls die Bausteine der Steuerung.

Weitere Informationen zu dem Freeport-Protokoll finden Sie im Kapitel "Programmierung über die RS232-Schnittstelle (Seite 35)".

#### Konfigurationskarte und VHL-Datei

Mit Hilfe der Konfigurationskarte (6GT2300-0CC00-0AX0) oder einer Taufkarte (LEGIC) können Sie Reader-Konfigurationen (z. B. Speicherbereiche, Adressen, Passwörter, Schreibrechte, ...) auf Reader übertragen. Diese Konfigurationen werden als VHL-Datei im Reader gespeichert. Auf einem Reader können mehrere Konfigurationen (VHL-Dateien) einer Konfigurationskarte hinterlegt werden.

Um mit der Konfigurationskarte die Konfiguration eines Readers zu ändern, müssen Sie beim Aufruf der Funktion "vhl\_select()" die Variable "AllowConfig = true" setzen und anschließend die Karte in das Antennenfeld des Readers halten. Nachdem die Konfiguration geändert wurde, führt der Reader automatisch einen Neustart aus. Nach dem Neustart müssen Sie die Variable "AllowConfig" wieder auf "false" setzen.

Die Konfigurationskarte wird in einem unbeschriebenen Zustand ausgeliefert. Sollten Sie Konfigurationskarten mit vorbelegten, kundenspezifischen Konfigurationen wünschen, wenden Sie sich an den Service & Support (services.ci.industry@siemens.com).

# Programmierung

Abhängig von der Schnittstelle über die die Reader SIMATIC RF1000 betrieben werden, muss die Programmierung entsprechend über die USB- oder die RS232-Schnittstelle erfolgen.

### 6.1 Typische Anwendungsfälle

Nachfolgend werden typische Anwendungsfälle für den Einsatz der Reader SIMATIC RF1060R/RF1070R dargestellt. Die Anwendungsfälle werden beispielhaft anhand der DLL-Funktionen dargestellt. Diese können genauso mit den Systemaufträgen umgesetzt werden.

#### Seriennummern zyklisch lesen

Mit Hilfe der Funktion "vhl\_select" wird eine sich im Antennenfeld befindliche Karte ausgewählt. Mit der Funktion "vhl\_get\_snr" wird die Seriennummer der betreffenden Karte ausgelesen.

#### Anwenderspeicher lesen und schreiben

Voraussetzung für das Lesen/Schreiben der Speicherbereiche ist, dass sich der entsprechende Kartentyp und Anwendungsfall im Reader hinterlegt ist.

Mit Hilfe der Funktion "vhl\_select" wird eine sich im Antennenfeld befindliche Karte ausgewählt. Mit den Funktionen "vhl\_read" / "vhl\_write" können Sie einen gewünschten Speicherbereich der betreffenden Karte auslesen oder beschreiben. Da sich mehrere Konfigurationen (VHL-Dateien) auf dem Reader befinden können, wird über die Variable "VHLFile" die gewünschte Konfiguration ausgewählt.

#### Autonomes Lesen ("Autoread")

Voraussetzung für das autonome Lesen der Speicherbereiche ist, dass im Reader eine "Autoread"-Konfiguration hinterlegt ist. Die "Autoread"-Konfiguration kann mittels Konfigurationskarte auf den Reader übertragen werden.

Beim autonomen Lesen können Sie einen gewünschten, bis zu 16 Byte großen Speicherbereich der betreffenden Karte automatisch auslesen. Die Funktion "Autoread\_SetMode" schaltet das autonome Lesen dauerhaft oder einmalig ein bzw. aus. Während des autonomen Lesens gleicht der Reader die im Antennenfeld befindliche Karte mit den hinterlegten Konfigurationen ab. Wird eine Übereinstimmung gefunden, wird der entsprechende Speicherbereich gelesen und mit "Autoread\_GetMessage" ausgegeben.

### 6.2 Programmierung über die USB-Schnittstelle

Sie können die Reader mit Hilfe von Zugriffsfunktionen programmieren. Auf der Siemens-Supportseite "Industry Online Support

(<u>https://support.industry.siemens.com/cs/ww/de/view/109741590</u>)" erhalten Sie die Datei "RF10x0R.zip". Diese enthält die DLL-Dateien ("BrpDriver\_x64" und "BrpDriver\_x86"), die DLL-Funktionen, sowie eine Demo-Applikation, welche die Verwendung der DLL-Funktionen veranschaulicht.

Mit der Demo-Applikation "AccessControlDemo" können Sie den Reader aus Ihrer Applikation heraus über die USB-Schnittstelle direkt ansprechen. Eine vorkompilierte DLL-Datei für Windows-Systeme, die diese Funktionalität bereitstellt, ist in dem Paket enthalten.

Die DLL-Dateien stellen verschiedene DLL-Funktionen zur Kommunikation mit dem Reader für eine Integration in Ihre Applikation bereit. Der Reader verfügt über Rückgabewerte und Status-Codes, um Sie über den Reader-Status sowie die Durchführung der Funktionen zu informieren.

In Ihrer Applikation unter Microsoft Windows 7/8/10 können Sie die DLL-Dateien einbinden und darüber die beschrieben Funktionen direkt aufrufen.

#### 6.2.1 Funktionen der DLL

#### 6.2.1.1 brp\_open\_usb\_session

Die Funktion öffnet über die USB-Schnittstelle eine Verbindung zum Reader und gibt einen Sitzungsschlüssel zurück, der für alle Funktionen und die weitere Kommunikation über diese Verbindung benötigt wird. Wurde die Verbindung erfolgreich aufgebaut, wird der Rückgabewert "BRP\_OK" zurückgegeben.

Beachten Sie, dass alle nachfolgenden Funktionen erst dann durchgeführt werden können, wenn sie mit der Funktion "brp\_open\_usb\_session" eine Verbindung zu dem Reader aufgebaut haben. Ist dies nicht der Fall, wird ein Fehler zurückgemeldet.

#### Hinweis

#### Parallelbetrieb nicht möglich

Beachten Sie, dass mit der Applikation nur zu einem einzelnen Reader zeitgleich eine Verbindung aufgebaut werden kann. Aus diesem Grund darf "brp\_open\_usb\_session" immer nur einmalig aufgerufen werden und muss vor einem erneuten Aufruf erst durch die Funktion "brp\_close\_session" geschlossen werden.

Der Parameter "Handle" muss nach einem "brp\_open\_usb\_session" immer = "0" sein. Ist der Parameter ≠ "0" liegt entweder ein Fehler vor oder die Funktion "brp\_open\_usb\_session" wurde mehrmals hintereinander aufgerufen.

#### Funktionsaufruf

```
int
brp_open_usb_session(
    int * Handle,
    DWORD ProductID
);
```

| Tabelle 6- 1 | Beschreibung der | Parameter |
|--------------|------------------|-----------|
|--------------|------------------|-----------|

| Parameter                                                                                                    |           | Beschreibung                                                                                                    |
|----------------------------------------------------------------------------------------------------|-----------|----------------------------------------------------------------------------------------------------|
| brp_open_usb_session                                                                                                    |           | Der Parameter öffnet über die USB-Schnittstelle eine Verbindung zum Reader.                                                   |
| Handle Sitzungsschlüssel der von dieser Funktion initialisiert wird. Der Schlügültig, sobald "BRP_OK" zurückgeliefert wird. |           | Sitzungsschlüssel der von dieser Funktion initialisiert wird. Der Schlüssel ist gültig, sobald "BRP_OK" zurückgeliefert wird. |
|                                                                                                    | ProductID | 0x00                                                                                                    |
| Rückgabewert                                                                                                    |           | • BRP_OK                                                                                                    |
|                                                                                                    |           | BRP_ERR_BUSY                                                                                                    |
|                                                                                                    |           | BRP_ERR_GENERAL_IO                                                                                                    |
|                                                                                                    |           | BRP_ERR_BUFFER_OVERFLOW                                                                                                    |
|                                                                                                    |           | BRP_ERR_NO_MORE_HANDLES                                                                                                    |
|                                                                                                    |           | BRP_ERR_INSUFFICIENT_MEM                                                                                                    |
|                                                                                                    |           | Weitere Informationen zu den Rückgabewerten, finden Sie im Kapitel<br>"Rückgabewerte (Seite 34)".                             |

#### 6.2.1.2 brp\_set\_bufsize

Mit dieser Funktion können Sie die Puffergröße für die Auftrags- und Antworttelegramme festlegen. Beachten Sie, dass die Puffergröße nach dem Neustart automatisch auf den Default-Wert von 128 Byte festgelegt ist.

```
int
brp_set_bufsize(
    int * Handle,
    int TotalBufsize,
    int SendBufsize,
    int RecvBufsize
);
```

| Para         | ameter           | Beschreibung                                                                                      |  |  |
|--------------|------------------|---------------------------------------------------------------------------------------------------|--|--|
| brp_         | open_usb_session | Der Parameter öffnet über die USB-Schnittstelle eine Verbindung zum Reader.                       |  |  |
|              | Handle           | Der von der Funktion "brp_open_usb_session" zurückgelieferte Sitzungs-<br>schlüssel.              |  |  |
|              | TotalBufsize     | Festlegung der maximalen Größe des Auftrags- und Antworttelegramms                                |  |  |
|              |                  | Default-Wert: 128 Byte (122 Byte Datenlänge)                                                      |  |  |
|              |                  | RF1060R: max. 512 Byte (506 Byte Datenlänge)                                                      |  |  |
|              |                  | RF1070R: max. 1024 Byte (1018 Byte Datenlänge)                                                    |  |  |
|              | SendBufsize      | Festlegung der maximalen Größe des Auftragstelegramms                                             |  |  |
|              |                  | Default-Wert: 128 Byte (122 Byte Datenlänge)                                                      |  |  |
|              |                  | RF1060R: max. 512 Byte (506 Byte Datenlänge)                                                      |  |  |
|              |                  | RF1070R: max. 1024 Byte (1018 Byte Datenlänge)                                                    |  |  |
|              | RecvBufsize      | Festlegung der maximalen Größe des Antworttelegramms                                              |  |  |
|              |                  | Default-Wert: 128 Byte (122 Byte Datenlänge)                                                      |  |  |
|              |                  | RF1060R: max. 512 Byte (506 Byte Datenlänge)                                                      |  |  |
|              |                  | RF1070R: max. 1024 Byte (1018 Byte Datenlänge)                                                    |  |  |
| Rückgabewert |                  | • BRP_OK                                                                                          |  |  |
|              |                  | BRP_ERR_BUSY                                                                                      |  |  |
|              |                  | Weitere Informationen zu den Rückgabewerten, finden Sie im Kapitel<br>"Rückgabewerte (Seite 34)". |  |  |

| Tabelle 6-2 | Beschreibung | der Parameter |
|-------------|--------------|---------------|
|-------------|--------------|---------------|

#### 6.2.1.3 brp\_close\_session

Diese Funktion beendet eine bestehende USB-Verbindung, die zuvor aufgebaut worden ist.

#### Funktionsaufruf

```
int
brp_close_session(
    int Handle
);
```

Tabelle 6-3 Beschreibung der Parameter

| Parameter    |               | Beschreibung                                                                                                    |
|--------------|---------------|----------------------------------------------------------------------------------------------------|
| brp_         | close_session | Dieser Parameter beendet eine Verbindung.                                                                                                    |
|              | Handle        | Der von der Funktion "brp_open_usb_session" zurückgelieferte Sitzungs-<br>schlüssel.                                                                                 |
| Rückgabewert |               | <ul> <li>BRP_OK</li> <li>BRP_ERR_WRONG_HANDLE</li> <li>Weitere Informationen zu den Rückgabewerten, finden Sie im Kapitel<br/>"Rückgabewerte (Seite 34)".</li> </ul> |

#### 6.2.1.4 syscmd\_reset

Diese Funktion startet den Reader neu.

Beachten Sie, dass Sie nach der Funktion "syscmd\_reset" ca. 3 s warten und anschließend die Funktionen "brp\_close\_session" und "brp\_open\_usb\_session" erneut ausführen müssen.

#### Funktionsaufruf

```
int
syscmd_reset (
    int Handle,
    int * Status
);
```

Tabelle 6-4 Beschreibung der Parameter

| Parameter    |           | Beschreibung                                                                                                    |
|--------------|-----------|----------------------------------------------------------------------------------------------------|
| sysc         | cmd_reset | Der Parameter startet den Reader neu.                                                                                                  |
| Handle       |           | Der von der Funktion "brp_open_usb_session" zurückgelieferte Sitzungs-<br>schlüssel.                                                   |
|              | Status    | ОК                                                                                                    |
| Rückgabewert |           | <ul> <li>BRP_OK</li> <li>Weitere Informationen zu den Rückgabewerten, finden Sie im Kapitel<br/>"Rückgabewerte (Seite 34)".</li> </ul> |

#### 6.2.1.5 syscmd\_get\_info

Die Funktion liest Informationen über die Firmware des Readers aus.

Der ausgelesene Wert enthält Informationen zum Typ der Firmware, des Ausgabestands und die Seriennummer des Readers.

```
int
syscmd_get_info(
    int Handle,
    char * fws,
    int * Status
);
```

| Parameter       |        | Beschreibung                                                                                                    |                            |  |
|-----------------|--------|----------------------------------------------------------------------------------------------------|----------------------------|--|
| syscmd_get_info |        | Der Parameter liest Informationen über die Firmware des Readers aus.                                                  |                            |  |
|                 | Handle | Der von der Funktion "brp_open_usb_session" zurückgelieferte Sitzungs-<br>schlüssel.                                  |                            |  |
|                 | fws    | Dieser Parameter enthält Informationen zum Typ der Firmware, des Aus-<br>gabestands und die Seriennummer des Readers. |                            |  |
|                 |        | Format: xxxx                                                                                                    | x r.rr.rr dd/dd/dd sssssss |  |
|                 |        | xxxx Firmware-Typ                                                                                                    |                            |  |
|                 |        | r.rr.rr Ausgabestand (major release, minor release, build ID)                                                         |                            |  |
|                 |        | dd/dd/dd Datum des Ausgabestands                                                                                      |                            |  |
|                 |        | SSSSSSS                                                                                                    | Seriennummer des Readers   |  |
|                 | Status | OK                                                                                                    |                            |  |
| Rückgabewert    |        | BRP_OK                                                                                                    |                            |  |
|                 |        | Weitere Informationen zu den Rückgabewerten, finden Sie im Kapitel<br>"Rückgabewerte (Seite 34)".                     |                            |  |

| Tabelle 6-5 | Beschreibung der Paramete |
|-------------|---------------------------|
|-------------|---------------------------|

#### 6.2.1.6 syscmd\_get\_boot\_status

Die Funktion liefert einen Boot-Status-Wert zurück.

Jedes Bit des zurückgegebenen Werts der Funktion repräsentiert eine interne Komponente des Readers. Wenn die Komponente des Readers nicht initialisiert werden konnte, wird das entsprechende Bit gesetzt. Prüfen Sie den Wert von "boot\_status" auf den Wert "0" und geben Sie einen Fehler bzw. eine Warnung aus, wenn die Werte nicht übereinstimmen.

```
int syscmd_get_boot_status(
    int Handle,
    dword * boot_status,
    int * Status
);
```

| Tabelle 6-6 | Beschreibung | der Parameter |
|-------------|--------------|---------------|

| Parameter                   |             | Beschreibung                                                                                   |  |
|-----------------------------|-------------|------------------------------------------------------------------------------------------------|--|
| sys-<br>cmd_get_boot_status |             | Der Parameter liefert einen Boot-Status-Wert zurück.                                           |  |
|                             | Handle      | Der von der Funktion "brp_open_usb_session" zurückgelieferte Sitzungs-<br>schlüssel.           |  |
|                             | boot_status | Jedes Bit repräsentiert eine interne Komponente des Readers.                                   |  |
|                             | Status      | ОК                                                                                             |  |
| Rückgabewert                |             | Weitere Informationen zu den Rückgabewerten, finden Sie im Kapitel "Rückgabewerte (Seite 34)". |  |

#### Hinweis

#### Wert von Bootstatus ungleich "0"

Sollte die Funktion einen Wert ungleich "0" zurückliefern wenden Sie sich bitte an "Service & Support (Seite 62)".

#### 6.2.1.7 syscmd\_set\_port

Mit Hilfe dieser Funktion können Sie die LED und den akustischen Signalgeber des Readers parametrieren.

Über die Parameter "port\_mask" und "Status" können Sie gezielt den verschiedenen Reader-Stati eine der 3 LED-Farben zuweisen und den akustischen Signalgeber einschalten. Eine Liste der möglichen Werten finden Sie in der nachfolgenden Tabelle.

#### Funktionsaufruf

```
int
syscmd_set_port(
    int Handle,
    word port_mask,
    int * Status
);
```

Tabelle 6-7 Beschreibung der Parameter

| Parameter       |           | Beschreibung                                                                                                    |
|-----------------|-----------|----------------------------------------------------------------------------------------------------|
| syscmd_set_port |           | Der Parameter setzt die LED des Readers.                                                                                               |
|                 | Handle    | Der von der Funktion "brp_open_usb_session" zurückgelieferte Sitzungs-<br>schlüssel.                                                   |
|                 | port_mask | Jeder Wert des Parameters ist einer bestimmten LED-Farbe bzw. dem akustischen Signalgeber zugeordnet.                                  |
|                 | Status    | ОК                                                                                                    |
| Rückgabewert    |           | <ul> <li>BRP_OK</li> <li>Weitere Informationen zu den Rückgabewerten, finden Sie im Kapitel<br/>"Rückgabewerte (Seite 34)".</li> </ul> |

| Wert   | LED-Farbe |                                           |
|--------|-----------|-------------------------------------------|
| 0x0000 |           | Aus                                       |
| 0x0001 |           | Grün leuchtend                            |
| 0x0002 | <b>*</b>  | Rot leuchtend                             |
| 0x0003 | ж.        | Orange leuchtend                          |
| 0x0004 | 1         | Akustischen Signalgeber (nur bei RF1070R) |

| Tabelle 6-8 | Werte des | Parameters | "port_ | _mask" |
|-------------|-----------|------------|--------|--------|
|-------------|-----------|------------|--------|--------|

#### 6.2.1.8 vhl\_select

Mit Hilfe dieser Funktion wählen Sie eine im Antennenfeld befindliche Karte aus. Bei Erfolg wird der Status "OK" zurückgegeben.

Der Typ der ausgewählten Karte wird in dem Parameter "CardType" zurückgegeben.

Mit der Funktion "vhl\_select" können Sie die im Antennenfeld des Readers befindliche Karte selektieren. Wenn "VHLSelect" erneut aufgerufen wird, wird die gerade ausgewählte Karte in den "Halt-Modus" versetzt und "vhl\_select" gibt den Wert "NOTAG\_ERR" zurück. Wenn Sie eine Karte erneut auswählen möchten, ohne diese physikalisch aus dem Antennenfeld zu entfernen, müssen Sie den Parameter "Reselect" auf "true" setzen.

Der Parameter "CardTypeMask" ermöglicht es, nur spezifische Kartenfamilien auszuwählen. Wenn Sie alle Karten auswählen möchten, die von der Hardware des Readers unterstützt werden, dann müssen Sie diesen Parameter auf den Wert "0xFFFF" setzen. Die höherwertige Byte-Hälfte des Parameters "CardType" spezifiziert die Kartenfamilie (1-6), während die niedrigwertige Byte-Hälfte (X) auf den erkannten Kartentyp verweist.

| CardTypeMask    | CardType | Kartenfamilie                  |
|-----------------|----------|--------------------------------|
| 0x0001 (Bit 1)  | 0x1X     | ISO 14443 A / MIFARE           |
| 0x0002 (Bit 2)  | 0x2X     | LEGIC Legacy (nur bei RF1070R) |
| 0x0004 (Bit 3)  | 0x3X     | ISO 15693                      |
| 0x0008 (Bit 4)  | 0x4X     | ISO 14443 B                    |
| 0x0010 (Bit 5)  | 0x5X     | Reserviert                     |
| 0x0020 (Bit 6)  | 0x6X     | Reserviert                     |
| 0x0800 (Bit 12) | 0xCX     | LEGIC Prime (nur bei RF1070R)  |
| 0xFFFF          | 0xFF     | Alle Kartenfamilien            |

Tabelle 6-9 Zuordnung der Kartentypen

#### Funktionsaufruf

```
int
vhl_select(
    int Handle,
    word CardTypeMask,
    bool Reselect,
    bool AllowConfig,
    byte * CardType,
    int * Status
);
```

Tabelle 6-10 Beschreibung der Parameter

| Parameter    |              | Beschreibung                                                                                                    |  |  |
|--------------|--------------|----------------------------------------------------------------------------------------------------|--|--|
| vhl_select   |              | Mit dem Parameter wählen Sie eine im Antennenfeld befindliche Karte aus.                                                                                                    |  |  |
|              | Handle       | Der von der Funktion "brp_open_usb_session" zurückgelieferte Sitzungs-<br>schlüssel.                                                                                                    |  |  |
|              | CardTypeMask | Mit diesem Parameter legen Sie die Kartenfamilie fest, die erkannt werden soll. Wenn alle Kartenfamilien erkennt werden sollen, setzen Sie den Parameter auf den Wert "0xFFFF".                               |  |  |
|              | Reselect     | Der Parameter bestimmt, ob die Karte neu ausgewählt werden soll.                                                                                                    |  |  |
|              | AllowConfig  | Dieser Wert ist "true", wenn eine Konfigurationskarte eingelesen werden soll. Im Normalbetrieb muss der Wert "false" gesetzt werden, um eine unbeabsichtigte Übernahme der Reader-Konfiguration zu vermeiden. |  |  |
|              | CardType     | Der zurückgegebene Wert bezeichnet den Kartentyp.                                                                                                    |  |  |
|              | Status       | • OK                                                                                                    |  |  |
|              |              | NOTAG_ERR                                                                                                    |  |  |
|              |              | • HF_ERR                                                                                                    |  |  |
|              |              | • HW_ERR                                                                                                    |  |  |
|              |              | CONFCARD_READ                                                                                                    |  |  |
|              |              | Weitere Informationen zu dem Reader-Status, finden Sie im Kapitel "Status-Codes (Seite 46)".                                                                                                    |  |  |
| Rückgabewert |              | • BRP_OK                                                                                                    |  |  |
|              |              | Weitere Informationen zu den Rückgabewerten, finden Sie im Kapitel "Rückgabewerte (Seite 34)".                                                                                                    |  |  |

#### 6.2.1.9 vhl\_get\_snr

Die Funktion gibt die Seriennummer der gerade ausgewählten Karte zurück. Wenn die Funktion "vhl\_select" zuvor nicht erfolgreich ausgeführt werden konnte oder die Karte sich nicht mehr im Antennenfeld befindet, wird der Rückgabewert "CARD\_NOT\_SELECTED\_ERR" (Status-Code "0x0102") zurückgegeben. In diesem Fall wird eine undefinierte Seriennummer zurückgegeben. Beachten Sie, dass das niederwertigste Byte der Seriennummer zuerst ausgegeben wird. In der Regel wird bei RF200-/RF300-Readern immer das höchstwertige Byte zuerst ausgegeben.

#### Funktionsaufruf

```
int
vhl_get_snr(
    int Handle,
    byte * Snr,
    byte * Length,
    int * Status
);
```

| Taballa 6-11 | Reschreihung  | dor | Daramoto |
|--------------|---------------|-----|----------|
|              | Descriteiburg | uei |          |
|              |               |     |          |

| Parameter    |        | Beschreibung                                                                                      |  |  |
|--------------|--------|---------------------------------------------------------------------------------------------------|--|--|
| vhl_get_snr  |        | Der Parameter gibt die Seriennummer der gerade ausgewählten Karte zurück.                         |  |  |
|              | Handle | Der von der Funktion "brp_open_usb_session" zurückgelieferte Sitzungs-<br>schlüssel.              |  |  |
|              | Snr    | Seriennummer der Karte (LSB first)                                                                |  |  |
|              | Length | Länge der Seriennummer in Bytes                                                                   |  |  |
|              | Status | • OK                                                                                              |  |  |
|              |        | CARD_NOT_SELECTED_ERR                                                                             |  |  |
|              |        | Weitere Informationen zu dem Reader-Status, finden Sie im Kapitel "Status-Codes (Seite 46)".      |  |  |
| Rückgabewert |        | • BRP_OK                                                                                          |  |  |
|              |        | CARD_NOT_SELECTED_ERR                                                                             |  |  |
|              |        | Weitere Informationen zu den Rückgabewerten, finden Sie im Kapitel<br>"Rückgabewerte (Seite 34)". |  |  |

#### 6.2.1.10 vhl\_is\_selected

Die Funktion überprüft, ob die bei der letzten Ausführung der Funktion "vhl\_select" ausgewählte Karte sich noch oder wieder im Antennenfeld befindet. Wenn die Karte vorhanden ist, wird der Status "OK" zurückgegeben.

Beachten Sie, dass diese Funktion immer den Rückgabewert "CARD\_NOT\_SELECTED\_ERR" zurückgibt, wenn dem Reader eine Karte angezeigt wird, ohne dass zuvor die Funktion "vhl\_select" ausgeführt worden ist.

```
int
vhl_is_selected(
    int Handle,
    int * Status
);
```

| Parameter       |        | Beschreibung                                                                                                    |  |  |  |
|-----------------|--------|----------------------------------------------------------------------------------------------------|--|--|--|
| vhl_is_selected |        | Der Parameter überprüft, ob die bei der letzten Ausführung der Funktion<br>"vhl_select" ausgewählte Karte, sich noch oder wieder im Antennenfeld<br>befindet. |  |  |  |
|                 | Handle | Der von der Funktion "brp_open_usb_session" zurückgelieferte Sitzungs-<br>schlüssel.                                                                          |  |  |  |
|                 | Status | • OK                                                                                                    |  |  |  |
|                 |        | CARD_NOT_SELECTED_ERR                                                                                                    |  |  |  |
|                 |        | Weitere Informationen zu dem Reader-Status, finden Sie im Kapitel<br>"Status-Codes (Seite 46)".                                                               |  |  |  |
| Rückgabewert    |        | • BRP_OK                                                                                                    |  |  |  |
|                 |        | Weitere Informationen zu den Rückgabewerten, finden Sie im Kapitel "Rückgabewerte (Seite 34)".                                                                |  |  |  |

#### 6.2.1.11 vhl\_read

Diese Funktion liest den Speicherbereich aus, der in einer vorher im Reader hinterlegten VHL-Datei hinterlegt ist. Über die "VHLFile ID" wird die im Reader hinterlegte VHL-Konfiguration referenziert.

Wenn sich eine Karte im Antennenfeld befindet und die Funktion abgeschlossen wurde, wird der Status "OK" zurückgegeben.

Beachten Sie, dass diese Funktion immer den Rückgabewert "CARD\_NOT\_SELECTED\_ERR" zurückgibt, wenn dem Reader eine Karte angezeigt wird, ohne dass zuvor die Funktion "vhl\_select" ausgeführt worden ist.

```
int
vhl_read(
    int Handle,
    byte VHLFile,
    word Address,
    word Length,
    byte * Data,
    int * Status
);
```

| Parameter    |         | Beschreibung                                                                                                    |
|--------------|---------|----------------------------------------------------------------------------------------------------|
| vhl_read     |         | Der Parameter liest einen vorher festgelegten Speicherbereich von der Karte aus.                                                                                                    |
|              | Handle  | Der von der Funktion "brp_open_usb_session" zurückgelieferte Sitzungs-<br>schlüssel.                                                                                                    |
|              | VHLFile | Nummer der VHL-Datei welche verwendet werden soll.                                                                                                    |
|              | Address | Startadresse der Daten welche gelesen werden sollen.                                                                                                    |
|              | Length  | Länge der Daten welche ab der Startadresse gelesen werden sollen.                                                                                                    |
|              | Data    | Bereich in dem die empfangenen Daten abgelegt werden (max. 65535<br>Byte).                                                                                                    |
|              | Status  | <ul> <li>OK</li> <li>CARD_NOT_SELECTED_ERR</li> <li>HF_ERR</li> <li>HW_ERR</li> <li>CONFIG_ERR</li> <li>AUTH_ERR</li> <li>READ_ERR</li> <li>Weitere Informationen zu dem Reader-Status, finden Sie im Kapitel<br/>"Status-Codes (Seite 46)".</li> </ul> |
| Rückgabewert |         | BRP_OK Weitere Informationen zu den Rückgabewerten, finden Sie im Kapitel "Rückgabewerte (Seite 34)".                                                                                                    |

#### 6.2.1.12 vhl\_write

Diese Funktion schreibt Daten in einen Speicherbereich, der in einer vorher im Reader hinterlegten VHL-Datei hinterlegt ist. Über die "VHLFile ID" wird die im Reader hinterlegte VHL-Konfiguration konfiguriert.

Wenn sich eine Karte im Antennenfeld befindet und die Funktion abgeschlossen wurde, wird der Status "OK" zurückgegeben.

Beachten Sie, dass diese Funktion immer den Rückgabewert "CARD\_NOT\_SELECTED\_ERR" zurückgibt, wenn dem Reader eine Karte angezeigt wird, ohne dass zuvor die Funktion "vhl\_select" ausgeführt worden ist.

```
int
vhl_write(
    int Handle,
    byte VHLFile,
    word Address,
    word Length,
    byte * Data,
    int * Status
);
```

| Parameter    |         | Beschreibung                                                                                      |
|--------------|---------|---------------------------------------------------------------------------------------------------|
| vhl_write    |         | Der Parameter schreibt Daten in einen vorher festgelegten Speicherbereich der Karte.              |
|              | Handle  | Der von der Funktion "brp_open_usb_session" zurückgelieferte Sitzungs-<br>schlüssel.              |
|              | VHLFile | Nummer der VHL-Datei welche verwendet werden soll.                                                |
|              | Address | Startadresse der Daten welche geschrieben werden sollen.                                          |
|              | Length  | Länge der Daten welche ab der Startadresse geschrieben werden sollen.                             |
|              | Data    | Bereich in dem die geschriebenen Daten abgelegt werden (max. 65535<br>Byte).                      |
|              | Status  | • OK                                                                                              |
|              |         | CARD_NOT_SELECTED_ERR                                                                             |
|              |         | • HF_ERR                                                                                          |
|              |         | • HW_ERR                                                                                          |
|              |         | CONFIG_ERR                                                                                        |
|              |         | AUTH_ERR                                                                                          |
|              |         | READ_ERR                                                                                          |
|              |         | Weitere Informationen zu dem Reader-Status, finden Sie im Kapitel "Status-Codes (Seite 46)".      |
| Rückgabewert |         | • BRP_OK                                                                                          |
|              |         | Weitere Informationen zu den Rückgabewerten, finden Sie im Kapitel<br>"Rückgabewerte (Seite 34)". |

Tabelle 6-14 Beschreibung der Parameter

#### 6.2.1.13 Autoread\_SetMode

Diese Funktion steuert die "Autoread"-Funktionalität zur Laufzeit. Im "Autoread"-Modus wird automatisch der Speicherinhalt der Karten gelesen, die in das Antennenfeld des Readers treten, ohne dass ein expliziter Leseauftrag erfolgt ist. Die gelesenen Daten werden mit Hilfe der Funktion "Autoread\_GetMessage" ausgegeben.

Beachten Sie, dass im "Autoread"-Modus zyklisch die Funktion "vhl\_select" ausgeführt wird. Wird die Funktion "vhl\_select" zusätzlich ausgeführt, dann kann dies dazu führen, dass die Karte beim nächsten Eintritt in das Antennenfeld des Readers nicht erkannt wird, da diese bereits im "Autoread"-Modus erfasst wurde. Außerdem wird durch den Funktionsaufruf "vhl\_select" im "Autoread"-Modus der Modus beendet. Stellen Sie sicher, dass im "Autoread"-Modus nicht zusätzlich die Funktion "vhl\_select" ausgeführt wird.

Durch die Aktivierung/Deaktivierung der "Autoread"-Funktion wird der "MessageBuffer" gelöscht. Dadurch wird sichergestellt, dass durch einen nachfolgenden Aufruf der Funktion "Autoread\_GetMessage" keine falschen Ergebnisse geliefert werden, wenn sich keine Karte im Antennenfeld befindet.

#### Funktionsaufruf

```
int
brp_exec_comand(
    int Handle,
    byte devcode,
    byte cmdcode,
    byte * param,
    byte param_len,
    init timeout,
    init * Status,
    byte * resp,
    int * resp_len,
    init max_resp_len
);
```

Tabelle 6-15 Beschreibung der Parameter

| Parameter       |              | Beschreibung                                                                                                    |
|-----------------|--------------|----------------------------------------------------------------------------------------------------|
| brp_exec_comand |              | Der Parameter aktiviert/deaktiviert die "Autoread"-Funktionalität des SIMATIC RF1070R.                                                                                                    |
|                 | Handle       | Der von der Funktion "brp_open_usb_session" zurückgelieferte Sitzungs-<br>schlüssel.                                                                                                    |
|                 | devcode      | 0x05                                                                                                    |
|                 | cmdcode      | 0x00                                                                                                    |
|                 | param        | Puffer für die Funktionsparameter:                                                                                                    |
|                 |              | • 0x00: Die "Autoread"-Funktionalität ist deaktiviert und VHL-Funktionen können verwendet werden.                                                                                                    |
|                 |              | • 0x01: Die "Autoread"-Funktionalität ist dauerhaft eingeschaltet. Es wird permanent geprüft, ob sich eine Karte im Antennenfeld befindet.                                                                                                    |
|                 |              | <ul> <li>0x02: Die "Autoread"-Funktionalität wird einmalig ausgeführt, sobald<br/>eine Karte in das Antennenfeld tritt. Anschließend wird in den VHL-<br/>Modus gewechselt. Bei erneutem Aufruf mit dem Parameterwert 0x02<br/>wird die Kartenerkennung ein weiteres Mal ausgeführt.</li> </ul> |
|                 | param_len    | 0x01                                                                                                    |
|                 | timeout      | Zeit in [ms] bis zum Abbruch der Aktion (empfohlen 500).                                                                                                    |
|                 | Status       | ОК                                                                                                    |
|                 |              | Weitere Informationen zu dem Reader-Status, finden Sie im Kapitel "Status-Codes (Seite 46)".                                                                                                    |
|                 | resp         | Puffer für die empfangenen Daten                                                                                                    |
|                 | resp_len     | Aktuelle Länge der Antwortdaten in Bytes                                                                                                    |
|                 | max_resp_len | Maximale Länge der Antwortdaten.                                                                                                    |
| Rückgabewert    |              | BRP_OK                                                                                                    |
|                 |              | Weitere Informationen zu den Rückgabewerten, finden Sie im Kapitel<br>"Rückgabewerte (Seite 34)".                                                                                                    |

#### 6.2.1.14 Autoread\_GetMessage

Diese Funktion liest Daten aus dem im Antennenfeld des SIMATIC RF1070R befindlichen Transponder aus. Mit der Funktion können bis zu 16 Byte Daten autonom ausgelesen werden.

#### Funktionsaufruf

```
int
brp_exec_comand(
    int Handle,
    byte devcode,
    byte cmdcode,
    byte * param,
    byte param_len,
    init timeout,
    init * Status,
    byte * resp,
    int * resp_len,
    init max_resp_len
);
```

Tabelle 6-16 Beschreibung der Parameter

| Parameter       |              | Beschreibung                                                                                                    |
|-----------------|--------------|----------------------------------------------------------------------------------------------------|
| brp_exec_comand |              | Der Parameter liest Daten aus dem im Antennenfeld des SIMATIC RF1070R befindlichen Transponder aus.                                                                                                    |
|                 | Handle       | Der von der Funktion "brp_open_usb_session" zurückgelieferte Sitzungs-<br>schlüssel.                                                                                                    |
|                 | devcode      | 0x05                                                                                                    |
|                 | cmdcode      | 0x01                                                                                                    |
|                 | param        |                                                                                                    |
|                 | param_len    | 0x00                                                                                                    |
|                 | timeout      | Zeit in [ms] bis zum Abbruch der Aktion (empfohlen 100).                                                                                                    |
|                 | Status       | <ul> <li>OK</li> <li>ERR_NOMESSAGE</li> <li>ERR_AR_DISABLED</li> <li>Weitere Informationen zu dem Reader-Status, finden Sie im Kapitel<br/>"Status-Codes (Seite 46)".</li> <li>Puffer für die empfangenen Daten</li> <li>Byte 0: Message-Typ (0x00 für Kartenidentifikation)</li> <li>Byte 1: Message-Länge in Bytes</li> <li>Byte 2: Message-Länge +1: Message-Daten</li> </ul> |
|                 | resp_len     | Aktuelle Länge der Antwortdaten in Bytes                                                                                                    |
|                 | max_resp_len | Maximale Länge der Antwortdaten.                                                                                                    |
| Rückgabewert    |              | BRP_OK Weitere Informationen zu den Rückgabewerten, finden Sie im Kapitel "Rückgabewerte (Seite 34)".                                                                                                    |

#### Programmierung

6.2 Programmierung über die USB-Schnittstelle

#### 6.2.1.15 Rückgabewerte

Die nachfolgende Tabelle enthält eine Liste der möglichen Werte, die der Reader auf die verschiedenen Funktionen zurückgeben kann.

| Wert | Variable                 | Beschreibung                                                                              |
|------|--------------------------|-------------------------------------------------------------------------------------------|
| 0x00 | BRP_OK                   | Kein Fehler ist aufgetreten                                                               |
| 0x01 | BRP_ERR_STATUS           | Der Reader hat einen Status-Code zurückgegeben,<br>der ≠ "0" ist.                         |
| 0x02 | BRP_ERR_BUSY             | Der Reader bearbeitet gerade eine Funktion.                                               |
| 0x03 | BRP_ERR_IDLE             | Der Reader wartet auf eine Funktion.                                                      |
| 0x04 | BRP_ERR_TIMEOUT          | Die Antwortzeit ist überschritten.                                                        |
| 0x05 | BRP_ERR_CORRUPTED_FRAME  | Ein fehlerhaftes Telegramm wurde erkannt.                                                 |
| 0x06 | BRP_ERR_UNEXPECTED_FRAME | Ein unerwartetes Telegramm wurde erkannt.                                                 |
| 0x07 | BRP_ERR_GENERAL_IO       | Der zugrundeliegende serielle Port hat einen Fehler verursacht.                           |
| 0x08 | BRP_ERR_BUFFER_OVERFLOW  | Der Reader sendete mehr Daten als erwartet.                                               |
| 0x09 | BRP_ERR_NO_MORE_HANDLES  | Es gibt keine freien Sitzungsschlüssel.                                                   |
| 0x0A | BRP_ERR_INSUFFICIENT_MEM | Zur Erzeugung eines neuen Sitzungsschlüssels steht nicht genügend Speicher zur Verfügung. |
| 0x0B | BRP_ERR_WRONG_HANDLE     | Der spezifizierte Sitzungsschlüssel ist nicht vorhan-<br>den.                             |
| 0x0C | BRP_ERR_WRONG_PARAMETERS | Die Parameter einer Funktion sind falsch.                                                 |

Für die Anbindung des RF1070R-Readers an eine SIMATIC-Steuerung empfehlen wir Ihnen das Freeport-Protokoll zu verwenden. Das Freeport-Protokoll bietet die Möglichkeit direkt auf unterster Ebene mit dem Reader zu kommunizieren. Ein USB-Anschluss wird dafür nicht benötigt.

In den nachfolgenden Unterkapiteln sind die Telegramme in einer Byte-Codierung aufgeführt, welche Sie direkt in das Anwenderprogramm der Steuerung übernehmen können.

Die Kommunikationsparameter der RS232-Schnittstelle der Reader sind werksseitig folgendermaßen eingestellt:

- keine Stopbits
- keine Parität
- Übertragungsgeschwindigkeit: 115,2 kBd

#### 6.3.1 Implementierung der Systemaufträge

Im Folgenden werden die verschiedenen Aufträge beschrieben. Beachten Sie dabei, dass auf das jeweilige Antworttelegramm gewartet werden muss (Reader-Antwortzeit), bevor neue Auftragstelegramme gesendet werden können.

Die Angabe der Parameterlänge erfolgt im Format "Big Endian" und bezieht sich immer auf die Nutzdaten ab Byte 5, exklusive der optionalen Prüfsumme. Alle anderen Daten werden im Format "Little Endian" ausgegeben.

#### Prüfsummenberechnung ("BCC8")

Beachten Sie, dass für die Berechnung der Prüfsumme alle Bytes des Telegramms mit "XOR" verknüpft werden müssen. Das Ergebnis wird im Feld "Optionale Prüfsumme" angegeben.

### 6.3.2 Systemaufträge

#### 6.3.2.1 syscmd\_reset

Max. Reader-Antwortzeit: 100 ms

| Tabelle 6-17 | Auftragstelegramm |
|--------------|-------------------|
|--------------|-------------------|

| Byte | Wert | Beschreibung                                                            |
|------|------|-------------------------------------------------------------------------|
| 0    | 0x0C | Ohne Prüfsumme                                                          |
|      | 0x1C | Mit Prüfsumme                                                           |
| 1    | 0x00 | DevCode                                                                 |
| 2    | 0x03 | CmdCode                                                                 |
| 3 4  | 0x00 | Parameterlänge (0 Byte)                                                 |
| 5    | 0xXX | Optionale Prüfsumme "BCC8" (wenn in Byte 0 der Wert "0x1C" gesetzt ist) |

Tabelle 6-18 Antworttelegramm ohne Fehler

| Byte | Wert | Beschreibung                                                            |
|------|------|-------------------------------------------------------------------------|
| 0    | 0x0C | Ohne Prüfsumme                                                          |
|      | 0x1C | Mit Prüfsumme                                                           |
| 1    | 0x00 | DevCode                                                                 |
| 2    | 0x03 | CmdCode                                                                 |
| 3 4  | 0x00 | Parameterlänge (0 Byte)                                                 |
| 5    | 0xXX | Optionale Prüfsumme "BCC8" (wenn in Byte 0 der Wert "0x1C" gesetzt ist) |

#### 6.3.2.2 syscmd\_get\_info

Max. Reader-Antwortzeit: 50 ms

Tabelle 6-19 Auftragstelegramm

| Byte | Wert | Beschreibung                                                            |
|------|------|-------------------------------------------------------------------------|
| 0    | 0x0C | Ohne Prüfsumme                                                          |
|      | 0x1C | Mit Prüfsumme                                                           |
| 1    | 0x00 | DevCode                                                                 |
| 2    | 0x04 | CmdCode                                                                 |
| 3 4  | 0x00 | Parameterlänge (0 Byte)                                                 |
| 5    | 0xXX | Optionale Prüfsumme "BCC8" (wenn in Byte 0 der Wert "0x1C" gesetzt ist) |

| Byte | Wert | Beschreibung                                                            |
|------|------|-------------------------------------------------------------------------|
| 0    | 0x0C | Ohne Prüfsumme                                                          |
|      | 0x1C | Mit Prüfsumme                                                           |
| 1    | 0x00 | DevCode                                                                 |
| 2    | 0x04 | CmdCode                                                                 |
| 3    | 0x29 | Parameterlänge (z. B. 41 Byte)                                          |
| 4    | 0x00 |                                                                         |
| 5 45 | 0x01 | Firmware-Version des Readers, Herstellungsdatum als ASCII-Wert          |
|      |      | Beispiel:                                                               |
|      |      | 1100 IDE Z 1.02.00 09/18/18 43025112                                    |
| 46   | 0xXX | Optionale Prüfsumme "BCC8" (wenn in Byte 0 der Wert "0x1C" gesetzt ist) |

Tabelle 6-20 Antworttelegramm ohne Fehler

#### 6.3.2.3 syscmd\_get\_boot\_status

Max. Reader-Antwortzeit: 50 ms

Tabelle 6-21 Auftragstelegramm

| Byte | Wert | Beschreibung                                                            |
|------|------|-------------------------------------------------------------------------|
| 0    | 0x0C | Ohne Prüfsumme                                                          |
|      | 0x1C | Mit Prüfsumme                                                           |
| 1    | 0x00 | DevCode                                                                 |
| 2    | 0x05 | CmdCode                                                                 |
| 3 4  | 0x00 | Parameterlänge (0 Byte)                                                 |
| 5    | 0xXX | Optionale Prüfsumme "BCC8" (wenn in Byte 0 der Wert "0x1C" gesetzt ist) |

Tabelle 6-22 Antworttelegramm ohne Fehler

| Byte | Wert | Beschreibung                                                            |
|------|------|-------------------------------------------------------------------------|
| 0    | 0x0C | Ohne Prüfsumme                                                          |
|      | 0x1C | Mit Prüfsumme                                                           |
| 1    | 0x00 | DevCode                                                                 |
| 2    | 0x05 | CmdCode                                                                 |
| 3    | 0x04 | Parameterlänge (4 Byte)                                                 |
| 4    | 0x00 |                                                                         |
| 5 8  | 0x00 | Boot-Status = 0x00 (OK)                                                 |
| 9    | 0xXX | Optionale Prüfsumme "BCC8" (wenn in Byte 0 der Wert "0x1C" gesetzt ist) |

#### Programmierung

6.3 Programmierung über die RS232-Schnittstelle

#### 6.3.2.4 syscmd\_set\_port

Max. Reader-Antwortzeit: 100 ms

| Byte | Wert | Beschreibung                                                            |
|------|------|-------------------------------------------------------------------------|
| 0    | 0x0C | Ohne Prüfsumme                                                          |
|      | 0x1C | Mit Prüfsumme                                                           |
| 1    | 0x00 | DevCode                                                                 |
| 2    | 0x07 | CmdCode                                                                 |
| 3    | 0x02 | Parameterlänge (2 Byte)                                                 |
| 4    | 0x00 |                                                                         |
| 5    | 0x00 | port_msk:                                                               |
| 6    | 0xXX | • Grün (0x01)                                                           |
|      |      | • Rot (0x02)                                                            |
|      |      | Orange (0x03)                                                           |
|      |      | Akustischer Signalgeber (0x04)                                          |
| 7    | 0xXX | Optionale Prüfsumme "BCC8" (wenn in Byte 0 der Wert "0x1C" gesetzt ist) |

Tabelle 6-23 Auftragstelegramm

Tabelle 6-24 Antworttelegramm ohne Fehler

| Byte | Wert | Beschreibung                                                            |
|------|------|-------------------------------------------------------------------------|
| 0    | 0x0C | Ohne Prüfsumme                                                          |
|      | 0x1C | Mit Prüfsumme                                                           |
| 1    | 0x00 | DevCode                                                                 |
| 2    | 0x07 | CmdCode                                                                 |
| 3    | 0x00 | Parameterlänge (0 Byte)                                                 |
| 4    | 0x00 |                                                                         |
| 5    | 0xXX | Optionale Prüfsumme "BCC8" (wenn in Byte 0 der Wert "0x1C" gesetzt ist) |

#### 6.3.2.5 vhl\_select

Max. Reader-Antwortzeit: 3 s

Tabelle 6-25 Auftragstelegramm

| Byte | Wert | Beschreibung            |
|------|------|-------------------------|
| 0    | 0x0C | Ohne Prüfsumme          |
|      | 0x1C | Mit Prüfsumme           |
| 1    | 0x01 | DevCode                 |
| 2    | 0x00 | CmdCode                 |
| 3    | 0x04 | Parameterlänge (4 Byte) |
| 4    | 0x00 |                         |

| Byte | Wert | Beschreibung                                                                                 |
|------|------|----------------------------------------------------------------------------------------------|
| 5    | 0xFF | Maske für den Kartentyp (z. B. 0xFFFF)                                                       |
| 6    | 0xFF | Ausführliche Informationen zu den Kartentypen finden Sie im Kapitel "vhl_select (Seite 26)". |
| 7    | 0x01 | Reselect = 0x01                                                                              |
| 8    | 0x00 | AllowConfig = 0x00                                                                           |
| 9    | 0xXX | Optionale Prüfsumme "BCC8" (wenn in Byte 0 der Wert "0x1C" gesetzt ist)                      |

Tabelle 6-26 Antworttelegramm ohne Fehler

| Byte | Wert | Beschreibung                                                                                 |
|------|------|----------------------------------------------------------------------------------------------|
| 0    | 0x0C | Ohne Prüfsumme                                                                               |
|      | 0x1C | Mit Prüfsumme                                                                                |
| 1    | 0x01 | DevCode                                                                                      |
| 2    | 0x00 | CmdCode                                                                                      |
| 3    | 0x01 | Parameterlänge (1 Byte)                                                                      |
| 4    | 0x00 |                                                                                              |
| 5    | 0x30 | Kartentyp (z. B. 0x30)                                                                       |
|      |      | Ausführliche Informationen zu den Kartentypen finden Sie im Kapitel "vhl_select (Seite 26)". |
| 6    | 0xXX | Optionale Prüfsumme "BCC8" (wenn in Byte 0 der Wert "0x1C" gesetzt ist)                      |

Tabelle 6-27 Antworttelegramm mit Fehler

| Byte | Wert | Beschreibung                                                            |
|------|------|-------------------------------------------------------------------------|
| 0    | 0x8C | Ohne Prüfsumme                                                          |
|      | 0x9C | Mit Prüfsumme                                                           |
| 1    | 0x01 | DevCode                                                                 |
| 2    | 0x00 | CmdCode                                                                 |
| 3    | 0x01 | Parameterlänge (1 Byte)                                                 |
| 4    | 0x00 |                                                                         |
| 5    | 0x01 | Status z. B. 0x01 ("NOTAG_ERR")                                         |
|      |      | Mögliche Status-Codes:                                                  |
|      |      | NOTAG_ERR                                                               |
|      |      | HF_ERR                                                                  |
|      |      | HW_ERR                                                                  |
|      |      | CONFCARD_READ                                                           |
| 6    | 0xXX | Optionale Prüfsumme "BCC8" (wenn in Byte 0 der Wert "0x19" gesetzt ist) |

#### Programmierung

6.3 Programmierung über die RS232-Schnittstelle

#### 6.3.2.6 vhl\_get\_snr

Max. Reader-Antwortzeit: 100 ms

| Tabelle 6-28 | Auftragstelegramm         |
|--------------|---------------------------|
| 100010 0 20  | / tarti agotologi al lini |

| Byte | Wert | Beschreibung                                                            |
|------|------|-------------------------------------------------------------------------|
| 0    | 0x0C | Ohne Prüfsumme                                                          |
|      | 0x1C | Mit Prüfsumme                                                           |
| 1    | 0x01 | DevCode                                                                 |
| 2    | 0x01 | CmdCode                                                                 |
| 3 4  | 0x00 | Parameterlänge (0 Byte)                                                 |
| 5    | 0xXX | Optionale Prüfsumme "BCC8" (wenn in Byte 0 der Wert "0x1C" gesetzt ist) |

Tabelle 6-29 Antworttelegramm ohne Fehler

| Byte | Wert | Beschreibung                                                            |
|------|------|-------------------------------------------------------------------------|
| 0    | 0x0C | Ohne Prüfsumme                                                          |
|      | 0x1C | Mit Prüfsumme                                                           |
| 1    | 0x01 | DevCode                                                                 |
| 2    | 0x01 | CmdCode                                                                 |
| 3    | 0x04 | Parameterlänge, abhängig vom Karten-Typ (z. B. 4 Byte)                  |
| 4    | 0x00 |                                                                         |
| 5    | 0x11 | Seriennummer der Karte, abhängig vom Karten-Typ                         |
| 6    | 0x22 |                                                                         |
| 7    | 0x33 |                                                                         |
| 8    | 0x44 |                                                                         |
| 9    | 0xXX | Optionale Prüfsumme "BCC8" (wenn in Byte 0 der Wert "0x1C" gesetzt ist) |

Tabelle 6-30 Antworttelegramm mit Fehler

| Byte | Wert | Beschreibung                                                            |
|------|------|-------------------------------------------------------------------------|
| 0    | 0x8C | Ohne Prüfsumme                                                          |
|      | 0x9C | Mit Prüfsumme                                                           |
| 1    | 0x01 | DevCode                                                                 |
| 2    | 0x01 | CmdCode                                                                 |
| 3    | 0x01 | Parameterlänge (1 Byte)                                                 |
| 4    | 0x00 |                                                                         |
| 5    | 0x02 | CARD_NOT_SELECTED_ERR                                                   |
| 6    | 0xXX | Optionale Prüfsumme "BCC8" (wenn in Byte 0 der Wert "0x19" gesetzt ist) |

#### 6.3.2.7 vhl\_is\_selected

Max. Reader-Antwortzeit: 3 s

Tabelle 6-31 Auftragstelegramm

| Byte | Wert | Beschreibung                                                            |  |
|------|------|-------------------------------------------------------------------------|--|
| 0    | 0x0C | Ohne Prüfsumme                                                          |  |
|      | 0x1C | Mit Prüfsumme                                                           |  |
| 1    | 0x01 | DevCode                                                                 |  |
| 2    | 0x04 | CmdCode                                                                 |  |
| 3 4  | 0x00 | Parameterlänge (0 Byte)                                                 |  |
| 5    | 0xXX | Optionale Prüfsumme "BCC8" (wenn in Byte 0 der Wert "0x1C" gesetzt ist) |  |

Tabelle 6-32 Antworttelegramm ohne Fehler

| Byte | Wert | Beschreibung                                                            |  |
|------|------|-------------------------------------------------------------------------|--|
| 0    | 0x0C | Ohne Prüfsumme                                                          |  |
|      | 0x1C | Mit Prüfsumme                                                           |  |
| 1    | 0x01 | DevCode                                                                 |  |
| 2    | 0x04 | CmdCode                                                                 |  |
| 3 4  | 0x00 | Parameterlänge (0 Byte)                                                 |  |
| 5    | 0xXX | Optionale Prüfsumme "BCC8" (wenn in Byte 0 der Wert "0x1C" gesetzt ist) |  |

Tabelle 6-33 Antworttelegramm mit Fehler

| Byte | Wert | Beschreibung                                                            |
|------|------|-------------------------------------------------------------------------|
| 0    | 0x8C | Ohne Prüfsumme                                                          |
|      | 0x9C | Mit Prüfsumme                                                           |
| 1    | 0x01 | DevCode                                                                 |
| 2    | 0x04 | CmdCode                                                                 |
| 3    | 0x01 | Parameterlänge (z. B. 1 Byte)                                           |
| 4    | 0x00 |                                                                         |
| 5    | 0x02 | CARD_NOT_SELECTED_ERR                                                   |
| 6    | 0xXX | Optionale Prüfsumme "BCC8" (wenn in Byte 0 der Wert "0x19" gesetzt ist) |

#### Programmierung

6.3 Programmierung über die RS232-Schnittstelle

#### 6.3.2.8 vhl\_read

Max. Reader-Antwortzeit: 3 s

| Tabelle 6- 34 | Auftragstelegramm         |
|---------------|---------------------------|
|               | / tarti agotologi al lini |

| Byte | Wert | Beschreibung                                                            |
|------|------|-------------------------------------------------------------------------|
| 0    | 0x0C | Ohne Prüfsumme                                                          |
|      | 0x1C | Mit Prüfsumme                                                           |
| 1    | 0x01 | DevCode                                                                 |
| 2    | 0x02 | CmdCode                                                                 |
| 3    | 0x05 | Parameterlänge (z. B. 5 Byte)                                           |
| 4    | 0x00 |                                                                         |
| 5    | 0x01 | VHL-Datei (z. B. 0x01)                                                  |
| 6    | 0x00 | Adresse (z. B. 0x37)                                                    |
| 7    | 0x37 |                                                                         |
| 8    | 0x00 | Länge (z. B. 0x08)                                                      |
| 9    | 0x08 |                                                                         |
| 10   | 0xXX | Optionale Prüfsumme "BCC8" (wenn in Byte 0 der Wert "0x1C" gesetzt ist) |

Tabelle 6-35 Antworttelegramm ohne Fehler

| Byte | Wert | Beschreibung                                                            |  |
|------|------|-------------------------------------------------------------------------|--|
| 0    | 0x0C | Ohne Prüfsumme                                                          |  |
|      | 0x1C | Mit Prüfsumme                                                           |  |
| 1    | 0x01 | DevCode                                                                 |  |
| 2    | 0x02 | CmdCode                                                                 |  |
| 3    | 0x08 | Parameterlänge (z. B. 8 Byte)                                           |  |
| 4    | 0x00 |                                                                         |  |
| 5 12 | 0xCC | Gelesene Daten (z. B. 0xCC)                                             |  |
| 13   | 0xXX | Optionale Prüfsumme "BCC8" (wenn in Byte 0 der Wert "0x1C" gesetzt ist) |  |

Tabelle 6-36 Antworttelegramm mit Fehler

| Byte | Wert | Beschreibung                  |
|------|------|-------------------------------|
| 0    | 0x8C | Ohne Prüfsumme                |
|      | 0x9C | Mit Prüfsumme                 |
| 1    | 0x01 | DevCode                       |
| 2    | 0x02 | CmdCode                       |
| 3    | 0x01 | Parameterlänge (z. B. 1 Byte) |
| 4    | 0x00 |                               |

| Byte | Wert                  | Beschreibung                                                            |
|------|-----------------------|-------------------------------------------------------------------------|
| 5    | 0x06                  | Status z. B. 0x06 ("READ_ERR")                                          |
|      |                       | Mögliche Status-Codes:                                                  |
|      | CARD_NOT_SELECTED_ERR |                                                                         |
|      |                       | • HF_ERR                                                                |
|      |                       | • HW_ERR                                                                |
|      |                       | CONFCARD_READ                                                           |
|      |                       | • AUTH_ERR                                                              |
|      |                       | • READ_ERR                                                              |
| 6    | 0xXX                  | Optionale Prüfsumme "BCC8" (wenn in Byte 0 der Wert "0x9C" gesetzt ist) |

#### 6.3.2.9 vhl\_write

Max. Reader-Antwortzeit: 3 s

| Byte  | Wert | Beschreibung                                                            |
|-------|------|-------------------------------------------------------------------------|
| 0     | 0x0C | Ohne Prüfsumme                                                          |
|       | 0x1C | Mit Prüfsumme                                                           |
| 1     | 0x01 | DevCode                                                                 |
| 2     | 0x03 | CmdCode                                                                 |
| 3     | 0x0D | Parameterlänge (z. B. 13 Byte)                                          |
| 4     | 0x00 |                                                                         |
| 5     | 0x01 | VHL-Datei (z. B. 0x01)                                                  |
| 6     | 0x00 | Adresse (z. B. 0x42)                                                    |
| 7     | 0x42 |                                                                         |
| 8     | 0x00 | Länge (z. B. 0x08)                                                      |
| 9     | 0x08 |                                                                         |
| 10 17 | 0x33 | Zu schreibende Daten (z. B. 0x33)                                       |
| 18    | 0xXX | Optionale Prüfsumme "BCC8" (wenn in Byte 0 der Wert "0x1C" gesetzt ist) |

Tabelle 6-37 Auftragstelegramm

Tabelle 6-38 Antworttelegramm ohne Fehler

| Byte | Wert | Beschreibung                                                            |  |
|------|------|-------------------------------------------------------------------------|--|
| 0    | 0x0C | Ohne Prüfsumme                                                          |  |
|      | 0x1C | Mit Prüfsumme                                                           |  |
| 1    | 0x01 | DevCode                                                                 |  |
| 2    | 0x03 | CmdCode                                                                 |  |
| 3 4  | 0x00 | Parameterlänge (0 Byte)                                                 |  |
| 5    | 0xXX | Optionale Prüfsumme "BCC8" (wenn in Byte 0 der Wert "0x1C" gesetzt ist) |  |

#### Programmierung

6.3 Programmierung über die RS232-Schnittstelle

| Byte   | Wert | Beschreibung                                                            |  |
|--------|------|-------------------------------------------------------------------------|--|
| 0      | 0x8C | Ohne Prüfsumme                                                          |  |
|        | 0x9C | Mit Prüfsumme                                                           |  |
| 1      | 0x01 | DevCode                                                                 |  |
| 2      | 0x03 | CmdCode                                                                 |  |
| 3      | 0x01 | Parameterlänge (z. B. 1 Byte)                                           |  |
| 4      | 0x00 |                                                                         |  |
| 5 0x03 |      | Status z. B. 0x03 ("HF_ERR")                                            |  |
|        |      | Mögliche Status-Codes:                                                  |  |
|        |      | CARD_NOT_SELECTED_ERR                                                   |  |
|        |      | HF_ERR                                                                  |  |
|        |      | • HW_ERR                                                                |  |
|        |      | CONFCARD_READ                                                           |  |
|        |      | AUTH_ERR                                                                |  |
|        |      | WRITE_ERR                                                               |  |
| 6      | 0xXX | Optionale Prüfsumme "BCC8" (wenn in Byte 0 der Wert "0x9C" gesetzt ist) |  |

| Tabelle 6-39 Antworttelegramm mit Fehler | Tabelle 6-39 | Antworttelegramm | mit Fehler |
|------------------------------------------|--------------|------------------|------------|
|------------------------------------------|--------------|------------------|------------|

#### 6.3.2.10 Autoread\_SetMode

Max. Reader-Antwortzeit: 100 ms

| Tabelle 6-40 | Auftragstelegramm |
|--------------|-------------------|
|--------------|-------------------|

| Byte | Wert | Beschreibung                                                            |
|------|------|-------------------------------------------------------------------------|
| 0    | 0x0C | Ohne Prüfsumme                                                          |
|      | 0x1C | Mit Prüfsumme                                                           |
| 1    | 0x05 | DevCode                                                                 |
| 2    | 0x00 | CmdCode                                                                 |
| 3    | 0x01 | Parameterlänge (1 Byte)                                                 |
| 4    | 0x00 |                                                                         |
| 5    | 0xXX | Autoread:                                                               |
|      |      | • Aus (0x00)                                                            |
|      |      | • Ein, dauerhaft (0x01)                                                 |
|      |      | • Ein, einmalig (0x02)                                                  |
| 6    | 0xXX | Optionale Prüfsumme "BCC8" (wenn in Byte 0 der Wert "0x1C" gesetzt ist) |

| Byte | Wert | Beschreibung                                                            |
|------|------|-------------------------------------------------------------------------|
| 0    | 0x0C | Ohne Prüfsumme                                                          |
|      | 0x1C | Mit Prüfsumme                                                           |
| 1    | 0x05 | DevCode                                                                 |
| 2    | 0x00 | CmdCode                                                                 |
| 3 4  | 0x00 | Parameterlänge (0 Byte)                                                 |
| 5    | 0xXX | Optionale Prüfsumme "BCC8" (wenn in Byte 0 der Wert "0x1C" gesetzt ist) |

Tabelle 6-41 Antworttelegramm ohne Fehler

#### 6.3.2.11 Autoread\_GetMessage

Max. Reader-Antwortzeit: 100 ms

| Byte | Wert | Beschreibung                                                            |
|------|------|-------------------------------------------------------------------------|
| 0    | 0x0C | Ohne Prüfsumme                                                          |
|      | 0x1C | Mit Prüfsumme                                                           |
| 1    | 0x05 | DevCode                                                                 |
| 2    | 0x01 | CmdCode                                                                 |
| 3 4  | 0x00 | Parameterlänge (0 Byte)                                                 |
| 5    | 0xXX | Optionale Prüfsumme "BCC8" (wenn in Byte 0 der Wert "0x1C" gesetzt ist) |

Tabelle 6-43 Antworttelegramm ohne Fehler

| Byte | Wert | Beschreibung                                                            |  |
|------|------|-------------------------------------------------------------------------|--|
| 0    | 0x0C | Ohne Prüfsumme                                                          |  |
|      | 0x1C | Mit Prüfsumme                                                           |  |
| 1    | 0x05 | DevCode                                                                 |  |
| 2    | 0x01 | CmdCode                                                                 |  |
| 3    | 0x07 | Parameterlänge (7 Byte)                                                 |  |
| 4    | 0x00 |                                                                         |  |
| 5    | 0x00 | Message-Typ                                                             |  |
| 6    | 0x05 | Message-Länge (z. B. 0x05)                                              |  |
| 7 11 | 0x11 | Daten aus dem Anwenderspeicher (z. B. 0x11)                             |  |
| 12   | 0xXX | Optionale Prüfsumme "BCC8" (wenn in Byte 0 der Wert "0x1C" gesetzt ist) |  |

#### Programmierung

6.4 Status-Codes

| Byte                  | Wert | Beschreibung                                                            |  |
|-----------------------|------|-------------------------------------------------------------------------|--|
| 0 0x8C Ohne Prüfsumme |      | Ohne Prüfsumme                                                          |  |
|                       | 0x9C | Mit Prüfsumme                                                           |  |
| 1                     | 0x05 | DevCode                                                                 |  |
| 2                     | 0x01 | CmdCode                                                                 |  |
| 3                     | 0x01 | Parameterlänge (1 Byte)                                                 |  |
| 4                     | 0x00 |                                                                         |  |
| 5                     | 0x01 | Status z. B. 0x01 ("BRP_ERR_STATUS")                                    |  |
|                       |      | Mögliche Status-Codes:                                                  |  |
|                       |      | ERR_NOMESSAGE                                                           |  |
|                       |      | ERR_AR_DISABLED                                                         |  |
|                       |      | BRP_ERR_STATUS                                                          |  |
| 6                     | 0xXX | Optionale Prüfsumme "BCC8" (wenn in Byte 0 der Wert "0x9C" gesetzt ist) |  |

### 6.4 Status-Codes

Die nachfolgende Tabelle enthält eine Liste der Status-Codes des VHL-Befehlssatzes aufgeteilt nach Befehlsgruppen.

| Tabelle 6- 45 | Allgemeine | Status-Codes |
|---------------|------------|--------------|
|---------------|------------|--------------|

| Wert |        |       | Variable              | Beschreibung                                                                                                    |
|------|--------|-------|-----------------------|----------------------------------------------------------------------------------------------------|
|      | USB    | RS232 |                       |                                                                                                    |
| s    | yscmd  |       |                       |                                                                                                    |
|      | 0x0000 | 0x00  | STATUS_OK             | Kein Fehler                                                                                                    |
| v    | 'nl    | _     |                       |                                                                                                    |
|      | 0x0101 | 0x01  | NOTAG_ERR             | Transponder nicht vorhanden oder keine<br>Antwort.                                                                                                |
|      |        |       |                       | Dieser Status-Code erfordert eine Neuaus-<br>wahl der Karte mit der Funktion "vhl_select".                                                        |
|      | 0x0102 | 0x02  | CARD_NOT_SELECTED_ERR | Die Funktion kann nicht ausgeführt werden, weil keine Transponder ausgewählt ist.                                                                 |
|      | 0x0103 | 0x03  | HF_ERR                | Kommunikationsprobleme mit dem Trans-<br>ponder.                                                                                                  |
|      | 0x0104 | 0x04  | CONFIG_ERR            | Die Struktur der VHL-Datei ist ungültig oder die VHL-Datei wurde nicht gefunden.                                                                  |
|      | 0x0105 | 0x05  | AUTH_ERR              | Authentifizierungsfehler. Die Schlüssel in<br>der VHL-Datei sind ungültig (MIFARE) oder<br>der Stempel im Reader ist ungültig (LEGIC-<br>Karten). |
|      | 0x0106 | 0x06  | READ_ERR              | Die Kommunikationssequenz ist erfolgreich, aber das Lesen ist fehlgeschlagen.                                                                     |
|      | 0x0107 | 0x07  | WRITE_ERR             | Dieser Wert wird derzeit nicht unterstützt.                                                                                                    |

6.4 Status-Codes

| Wert |         |       | Variable                | Beschreibung                                                                                                    |
|------|---------|-------|-------------------------|----------------------------------------------------------------------------------------------------|
|      | USB     | RS232 |                         |                                                                                                    |
|      | 0x0108  | 0x08  | CONFCARD_READ           | Ein Transponder wurde erkannt.                                                                                     |
|      | 0x0109  | 0x09  | INVALID_CARD_FAMILY_ERR | Der gewünschte Transponder-Typ passt<br>nicht zur Transponder-Familie des momen-<br>tan ausgewählten Transponders. |
|      | 0x010A  | 0x0A  | NOT_SUPPORTED_ERR       | Die Funktion wird nicht unterstützt.                                                                               |
|      | 0x010B  | 0x0B  | VHL_FORMAT_ERR          | Formatfehler                                                                                                    |
|      | 0x010C  | 0x0C  | VHL_HW_ERR              | Hardware-Probleme beim Zugriff (z. B. auf den Reader-Chip)                                                         |
| A    | utoread |       |                         |                                                                                                    |
|      | 0x0501  | 0x01  | NO_MESSAGE_ERR          | Keine gültige Karte / kein gültiger Transpon-<br>der erkannt.                                                      |
|      | 0x0502  | 0x02  | SCRIPT_RUNTIME_ERR      | Laufzeitfehler beim Ausführen des Skripts<br>erkannt.                                                              |
|      | 0x0503  | 0x03  | SCRIPT_SYNTAX_ERR       | Syntax-Fehler im Skript                                                                                            |
|      | 0x0504  | 0x04  | SCRIPT_NOT_IMPL_ERR     | Skript existiert nicht.                                                                                            |
|      | 0x0510  | 0x10  | AR_DISABLED_ERR         | "Autoread"-Funktion ist ausgeschaltet.                                                                             |

Die Funktionen sind so konstruiert, dass, wenn die Ausführung fehlschlägt, diese automatisch wiederholt werden. Dadurch werden evtl. auftretende Kommunikationsproblemen, z. B. durch schlechte HF-Signalqualität aufgrund äußerer Einflüsse, ausgeglichen.

Tabelle 6-46 RS232-spezifische Status-Codes

| Wert | Variable          | Beschreibung                                                          |
|------|-------------------|-----------------------------------------------------------------------|
| 0x00 | ОК                | Kein Fehler                                                           |
| 0x40 | CMD_WORK          | Der Auftrag ist aktuell in Bearbeitung.                               |
| 0x41 | INVAILD_CMD_ERR   | Ungültige Funktion                                                    |
|      |                   | Ursachen:                                                             |
|      |                   | Die Funktion ist ungültig.                                            |
|      |                   | Die Parameter sind ungültig.                                          |
|      |                   | Die Antwort überschreitet 255 Bytes.                                  |
|      |                   | Fehlende Konfiguration                                                |
| 0x42 | ACCESS_DENIED_ERR | Fehlende Authentifizierung                                            |
| 0x81 | TIMEOUT_ERR       | Der Reader befindet sich aktuell im Timeout.                          |
| 0x82 | FRAME_ERR         | Ungültiger Befehl vom Host.                                           |
| 0x83 | AME_OVERFLOW_ERR  | Die Länge der Antwort überschreitet die maximal zulässi-<br>ge Länge. |
| 0x84 | CHK_ERR           | Ungültige Prüfsumme im Host-Befehl.                                   |

Programmierung

6.4 Status-Codes

# **Die Demo-Applikation**

Die in der Datei "RF10x0R.exe" enthaltene Demo-Applikation hilft Ihnen dabei, die bereitgestellten Funktionen zu verstehen.

Das bereitgestellte Software-Paket enthält eine auf "Windows .NET 3.5" ausgelegte Demo-Applikation inklusive Quellcode-Dateien. Diese Demo-Applikation dient als Muster, um eine eigene Anwenderapplikation zu programmieren. Die Demo-Applikation beinhaltet alle in den nachfolgenden Kapiteln aufgeführten Funktionen und ist voll funktionsfähig. Dadurch haben Sie die Möglichkeit direkt mit der Demo-Applikation Ihre Reader zu testen.

#### Hinweis

#### Haftungsausschluss

Beachten Sie, dass die Siemens AG keine Haftung für die Demo-Applikation übernimmt.

### 7.1 Oberfläche der Demo-Applikation

#### Voraussetzung

Um mit der Demo-Applikation zu arbeiten, muss .NET 3.5 auf Ihrem PC installiert und die Datei "RF10x0R.exe" inklusive der passenden DLL-Datei ("BrpDriver\_x64" und "BrpDriver\_x86") auf Ihren PC kopiert sein.

Die Demo-Applikation

#### 7.1 Oberfläche der Demo-Applikation

#### Mit der Demo-Applikation arbeiten

Gehen Sie folgendermaßen vor, um mit der Demo-Applikation zu arbeiten:

1. Starten Sie die Demo-Applikation durch einen Doppelklick auf die Datei "AccessControlDemo.exe".

| 🖳 AccessControlDemo                                                                                    | p RF10x0R                                                                                                    |                                                                                                    | ×                |
|----------------------------------------------------------------------------------------------------|----------------------------------------------------------------------------------------------------|----------------------------------------------------------------------------------------------------|------------------|
| Start Stop Read SerNr (auto) Read Data (auto) Read/Write (man.) Configcard Reverse UID LED Color Clear | 09:45:51.449<br>09:45:51.450<br>09:45:51.453<br>09:45:51.457<br>09:45:51.461<br>09:45:51.884<br>09:45:51.889 | Card reader found<br>max user bufsize 506 byte<br>Boot Status: 0<br>Firmware version: 1100 IDE Z 1.02.00 09/18/18 43025112 09:45<br>Reader is scanning for cards<br>Card detected. Card type: 0x30<br>Serial Number: 0xE0040100A673B4A4 | 51.458           |
| VHL file number                                                                                        |                                                                                                    |                                                                                                    | ~                |
| 255                                                                                                    | Data format: 1                                                                                               | 2 3 4 5 6 7 8 9 10 255                                                                                                    |                  |
| address                                                                                                |                                                                                                    |                                                                                                    | ^                |
| 0                                                                                                    |                                                                                                    |                                                                                                    | 22               |
| length                                                                                                 |                                                                                                    |                                                                                                    | ~                |
| 1                                                                                                    | R                                                                                                    | leadData WriteData Ve                                                                                                    | rsion: V 1.4.0.0 |

#### Schaltflächen

| Start                   | Aufbau der USB-Verbindung zum Reader.                                            |  |
|-------------------------|----------------------------------------------------------------------------------|--|
| Stopp                   | Beenden der USB-Verbindung zum Reader.                                           |  |
| LED Color               | Umschalten der LED-Farbe und Einschalten des akustischen Signalgebers (RF1070R). |  |
| Clear                   | Leeren des oberen Anzeigebereichs.                                               |  |
| Read Data               | Manuelles Lesen der Transponder-Daten.                                           |  |
| Write Data              | Manuelles Schreiben der Transponder-Daten.                                       |  |
| Optionsfelder/-kästchen |                                                                                  |  |

| Read SerNr<br>(auto) | Automatisches Lesen der Seriennummer und des Kartentyps.                                                   |
|----------------------|----------------------------------------------------------------------------------------------------|
| Read Data<br>(auto)  | Automatisches Lesen der Transponder-Daten abhängig von der kartentyp-<br>spezifischen Konfiguration.       |
| Read/Write<br>(man.) | Manuelles Lesen/Schreiben der Transponder-Daten abhängig der ausge-<br>wählten Parametern.                 |
| Configcard           | Übertragen der Konfiguration von der im Antennenfeld befindlichen Konfigu-<br>rationskarte auf den Reader. |
| Reverse UID          | Umkehrung der Byte-Reihenfolge bei der Ausgabe der Seriennummer.                                           |

7.1 Oberfläche der Demo-Applikation

#### Eingabefelder

| VHL file | e number | Eingabefeld für die Nummer der VHL-Datei.                                                          |
|----------|----------|----------------------------------------------------------------------------------------------------|
| address  | S        | Eingabefeld für die Startadresse, ab der Transponder-Daten gelesen bzw. geschrieben werden sollen. |
| length   |          | Eingabefeld für die Datenlänge der zu lesenden/schreibenden Transponder-<br>Daten.                 |
| Bild 7-1 | Beispi   | elansicht des Lesens einer Seriennummer                                                            |

Die Versionsnummer der Demo-Applikation wird rechts unten in der Applikation angezeigt.

2. Klicken Sie auf die Schaltfläche "Start", um die Verbindung zu dem Reader aufzubauen und die ausgewählte Aktion zu starten.

| Optionsfeld       | Beschreibung                                                                                                    |
|-------------------|----------------------------------------------------------------------------------------------------|
| Read SerNr (auto) | Automatisches Lesen der Seriennummer und des Kartentyps. Die Ausgabe erfolgt im oberen Anzeigebereich.                                                                                                    |
| Read Data (auto)  | Automatisches Lesen der Transponder-Daten abhängig von der<br>kartentyp-spezifischen Konfiguration. Die Ausgabe erfolgt im unte-<br>ren Anzeigebereich. Ist im Reader keine passende kartentyp-<br>spezifischen Konfiguration hinterlegt, wird die Fehlermeldung<br>"0x501" ausgegeben. |
| Read/Write (man.) | Manuelles Lesen/Schreiben der Transponder-Daten abhängig von der ausgewählten Konfigurationsdatei ("VHL file number"), sowie der Startadresse und der Datenlänge ("address" und "length").                                                                                              |
|                   | Der Lese- bzw. Schreibvorgang wird über die Schaltflächen "Read Data" bzw. "Write Data" ausgelöst.                                                                                                    |
|                   | Die zu schreibenden bzw. gelesenen Transponder-Daten werden im unteren Eingabe-/Anzeigebereich editiert bzw. ausgegeben.                                                                                                    |
| Configcard        | Übertragen der Konfiguration von der im Antennenfeld befindlichen<br>Konfigurationskarte/Taufkarte auf den Reader. Beachten Sie, dass<br>nach der Übertragung die Verbindung beendet ("Stop") und neu<br>aufgebaut ("Start") werden muss.                                               |

3. Klicken Sie auf die Schaltfläche "Clear", um den Anzeigebereich zu leeren.

4. Klicken Sie auf die Schaltfläche "Stop", um die Verbindung zu dem Reader zu trennen.

7.2 Eigene PC-Applikation über die USB-Schnittstelle erstellen

### 7.2 Eigene PC-Applikation über die USB-Schnittstelle erstellen

#### Voraussetzung

- Sie haben die passende DLL-Datei ("BrpDriver\_x64" und "BrpDriver\_x86") und die Demo-Applikation auf ihren PC kopiert.
- Der Reader ist angeschlossen.

Beachten Sie, dass die Demo-Applikation auch ohne eine Installation von Microsoft Visual Studio (Express) lauffähig ist. Den Source-Code können Sie mit Hilfe eines Texteditors einsehen. Um den Source-Code zu bearbeiten, benötigen Sie Microsoft Visual Studio (Express) auf Ihrem PC.

#### Eigene Applikation "Seriennummer lesen" erstellen

Gehen Sie folgendermaßen vor, um eine eigene Applikation zum Lesen der Seriennummer zu erstellen:

- 1. Stellen Sie die Verbindung zu dem Reader her ("brp\_open\_usb\_session").
- Überprüfen Sie zyklisch, ob sich ein Transponder im Lesebereich des Readers befindet ("vhl\_select").

Ein Transponder befindet sich im Lesebereich:

- Der Transponder wird erkannt.
- Lesen Sie die Seriennummer aus ("vhl\_get\_snr").
- Der Applikation melden, dass der Transponder mit der Seriennummer "x" erkannt wurde.
- Überprüfen Sie zyklisch, ob der Transponder noch im Lesebereich ist.

Der Transponder befindet sich nicht mehr im Lesebereich:

- Der Applikation melden, dass der Transponder mit der Seriennummer "x" nicht mehr erkannt wird.
- 3. Trennen Sie die Verbindung zum Reader ("brp\_close\_session").

Der Source-Code der Demo-Applikation kann Ihnen hierbei als Beispiel für Ihre eigene Applikation dienen.

#### Eigene Applikation "Autonomes Lesen" erstellen

Voraussetzung: Eine entsprechende Konfiguration ist im Reader hinterlegt.

Gehen Sie folgendermaßen vor, um eine eigene Applikation zum autonomen Lesen der Transponder-Daten zu erstellen:

- 1. Stellen Sie die Verbindung zu dem Reader her ("brp\_open\_usb\_session").
- 2. Schalten Sie den Autoread-Modus ein ("Autoread\_SetMode"; "param" = 0x01 oder 0x02)
  - Der Transponder wird automatisch erkannt.
  - Lesen Sie die Transponder-Daten aus ("Autoread\_GetMessage").
- 3. Trennen Sie die Verbindung zum Reader ("brp\_close\_session").

Der Source-Code der Demo-Applikation kann Ihnen hierbei als Beispiel für Ihre eigene Applikation dienen.

#### Eigene Applikation "Speicherbereich lesen/schreiben" erstellen

Voraussetzung: Eine entsprechende Konfiguration ist im Reader hinterlegt.

Gehen Sie folgendermaßen vor, um eine eigene Applikation zum Lesen oder Schreiben von Anwenderdaten zu erstellen:

- 1. Stellen Sie die Verbindung zu dem Reader her ("brp\_open\_usb\_session").
- Überprüfen Sie zyklisch, ob sich ein Transponder im Lesebereich des Readers befindet ("vhl\_select").

Wenn sich ein Transponder im Lesebereich befindet:

- Der Transponder wird erkannt.
- Mit der Funktion "vhl\_read" können Sie die Daten des Speicherbereichs auslesen.
- Mit der Funktion "vhl\_write" können Sie Daten in den Speicherbereich schreiben.
- 3. Trennen Sie die Verbindung zum Reader ("brp\_close\_session").

Der Source-Code der Demo-Applikation kann Ihnen hierbei als Beispiel für Ihre eigene Applikation dienen.

7.2 Eigene PC-Applikation über die USB-Schnittstelle erstellen

#### Eigene Applikation "Parametrierung über Konfigurationskarte" erstellen

Gehen Sie folgendermaßen vor, um eine eigene Applikation zum Parametrieren des Readers mit Hilfe einer Konfigurations- oder Taufkarte zu erstellen:

- 1. Stellen Sie die Verbindung zu dem Reader her ("brp\_open\_usb\_session").
- 2. Überprüfen Sie, ob sich eine Konfigurations-/Taufkarte im Lesebereich des Readers befindet ("vhl\_select"; "AllowConfig = true").

Wenn sich eine Konfigurations-/Taufkarte im Lesebereich befindet, wird der Status-Code "CONFIG\_READ" bzw. "HF\_ERR" zurückgegeben und die Konfiguration wird auf den Reader übertragen. Die Parametrierung ist abgeschlossen, sobald "vhl\_select = STATUS\_OK" zurückliefert.

- 3. Trennen Sie die Verbindung zum Reader ("brp\_close\_session").
- 4. Bauen Sie erneut die Verbindung zu dem Reader auf ("brp\_open\_usb\_session").

Der Source-Code der Demo-Applikation kann Ihnen hierbei als Beispiel für Ihre eigene Applikation dienen.

# **Technische Daten**

|                                                              | 6GT2831-6xA50                                                 |
|--------------------------------------------------------------|---------------------------------------------------------------|
| Produkttyp-Bezeichnung                                       | SIMATIC RF1060R, SIMATIC RF1070R                              |
|                                                              |                                                               |
| Funkfrequenz                                                 |                                                               |
| Betriebsfrequenz                                             | 13,56 MHz                                                     |
|                                                              |                                                               |
| Elektrische Daten                                            |                                                               |
| Maximale Reichweite                                          | 30 mm                                                         |
| Maximale Übertragungsgeschwindigkeit<br>Reader ↔ Transponder |                                                               |
| • Lesen                                                      | • ca. 1,5 kByte/s                                             |
| Mechanische Daten                                            |                                                               |
| Gehäuse                                                      |                                                               |
| • Material                                                   | • PC-GF                                                       |
| • Farbe                                                      | • TI-Grey                                                     |
| Schnittstellen                                               |                                                               |
| Schnittstelle zum Kommunikationsmodul                        | • USB 2.0                                                     |
|                                                              | • RS232 (115,2 kBd; keine Parität) <sup>1)</sup>              |
| Antenne                                                      | integriert                                                    |
| Versorgungsspannung, Stromaufnahme, Verlustle                | istung                                                        |
| Spannungsversorgung                                          | DC 4,6 5,25 V                                                 |
| Stromaufnahme                                                | typ. 150 mA; max. 300 mA                                      |
|                                                              |                                                               |
|                                                              |                                                               |
| • im Betrieb                                                 | • -25 +55 °C                                                  |
|                                                              | • -23 +33 0                                                   |
| bei Transport und Lagerung                                   | • -25 +55 °C                                                  |
| Schutzart nach EN 60529                                      | Im eingebauten Zustand:<br>Frontseite IP65;<br>Rückseite IP20 |
| Schock nach EN 60721-3-7 Klasse 7 M2                         | 300 m/s²                                                      |
| Vibration nach EN 60721-3-7 Klasse 7 M2                      | 50 m/s²                                                       |

| Bauform, Maße und Gewichte                 |                                                                                                    |
|--------------------------------------------|----------------------------------------------------------------------------------------------------|
| Maße (B × H × T)                           |                                                                                                    |
| exkl. Kartenhalter                         | • 90 × 62 × 23,5 mm                                                                                                    |
| • inkl. Kartenhalter                       | • 99 × 62 × 34,6 mm                                                                                                    |
| Gewicht                                    | ca. 120 g                                                                                                    |
| Art der Befestigung                        | Tür-Einbau                                                                                                    |
|                                            | <ul> <li>4 x Stiftschrauben (Schlitzschrauben) M4 x 20;<br/>Anziehdrehmoment ≤ 0,5 Nm</li> <li>4 x Torxschrauben (EJOT) T10 x 10;<br/>Anziehdrehmoment ≤ 1,5 Nm</li> <li>Einbauwandstärke 2-7 mm</li> </ul> |
| Leitungslänge Reader ↔ Kommunikationsmodul | 1,8 m USB-Anschlussleitung                                                                                                    |
| Anzeigeelemente                            | <ul> <li>LED, 3-farbig</li> <li>Akustischer Signalgeber <sup>1)</sup></li> </ul>                                                                                                    |
| Zulassungen                                | CE, FCC, IC                                                                                                    |
| MTBF                                       | 28 Jahre                                                                                                    |

<sup>1)</sup> Nur in Verbindung mit dem Reader SIMATIC RF1070R ab Ausgabestand "AS: B".

6GT2831-6xA50

# Maßbild

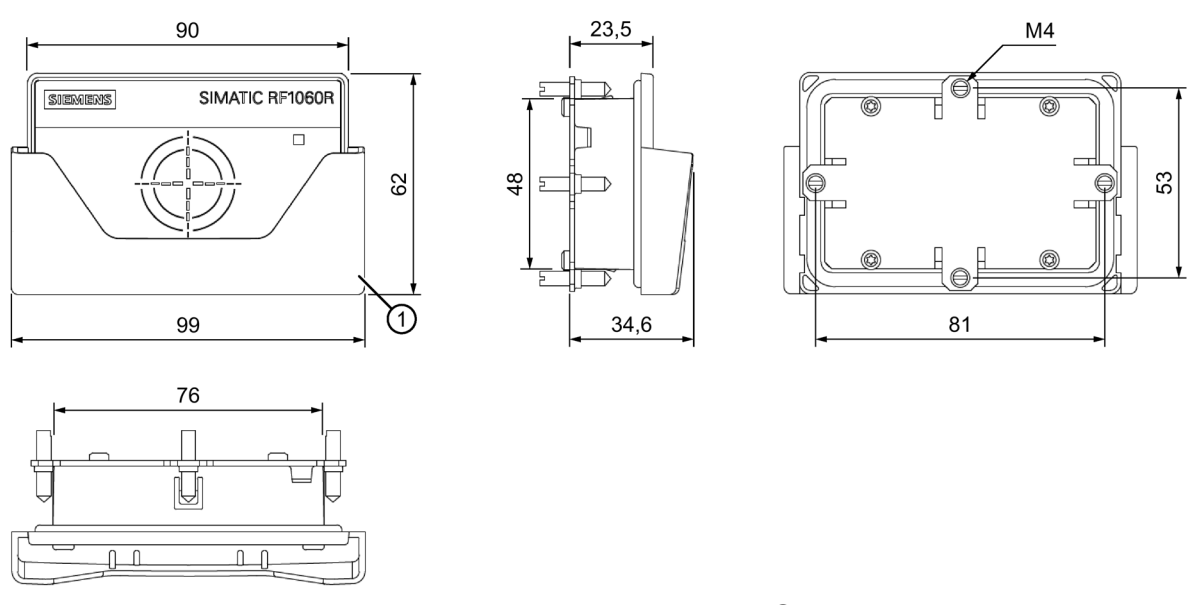

Bild 9-1 Maßbild RF1060R/RF1070R mit optionalem Kartenhalter ①

Alle Maße in mm.

# Anhang

## A.1 Zertifikate & Zulassungen

Tabelle A-1 Länderspezifische Zulassungen

| Kennzeichen                                | Beschreibung                                                                                                    |
|--------------------------------------------|----------------------------------------------------------------------------------------------------|
| ((                                         | CE nach RED - Richtlinie 2014/53/EU                                                                                                    |
|                                            | CE nach RoHS -Richtlinie 2011/65/EU                                                                                                    |
| FC<br>Federal Communications<br>Commission | <ol> <li>Part 15 Clause 15.105:</li> <li>"Note: This equipment has been tested and found to comply with the<br/>limits for a Class B digital device, pursuant to part 15 of the FCC<br/>Rules. These limits are designed to provide reasonable protection<br/>against harmful interference in a residential installation. This equip-<br/>ment generates, uses and can radiate radio frequency energy and, if<br/>not installed and used in accordance with the instructions, may cause<br/>harmful interference to radio communications. However, there is no<br/>guarantee that interference will not occur in a particular installation. If<br/>this equipment does cause harmful interference to radio or television</li> </ol> |
|                                            | reception, which can be determined by turning the equipment off and<br>on, the user is encouraged to try to correct the interference by one or<br>more of the following measures:                                                                                                    |
|                                            | Reorient or relocate the receiving antenna.                                                                                                    |
|                                            | Increase the separation between the equipment and receiver.                                                                                                    |
|                                            | • Connect the equipment into an outlet on a circuit different from that to which the receiver is connected.                                                                                                    |
|                                            | <ul> <li>Consult the dealer or an experienced radio/TV technician for<br/>help."</li> </ul>                                                                                                    |
|                                            | 2) Statement for Part 15 Clause 15.21:                                                                                                    |
|                                            | "Changes or modifications not expressly approved by the party re-<br>sponsible for compliance could void the user's authority to operate<br>the equipment."                                                                                                    |
|                                            | 3) Statement for FCC Part 15.19:                                                                                                    |
|                                            | "This device complies with part 15 of the FCC Rules. Operation is subject to the following two conditions:                                                                                                    |
|                                            | (1) This device may not cause harmful interference, and                                                                                                    |
|                                            | <ul> <li>(2) this device must accept any interference received, including<br/>interference that may cause undesired operation."</li> </ul>                                                                                                    |

#### Anhang

A.1 Zertifikate & Zulassungen

| Kennzeichen                                       | Beschreibung                                                                                                    |
|---------------------------------------------------|----------------------------------------------------------------------------------------------------|
| Industry Canada Radio<br>Standards Specifications | CAN ICES-3 (B)/NMB-3(B)                                                                                                    |
|                                                   | This device complies with Industry Canada's licence-exempt RSSs.<br>Operation is subject to the following two conditions:                                                                                                    |
|                                                   | <ul> <li>1) This device may not cause interference; and</li> </ul>                                                                                                    |
|                                                   | <ul> <li>2) This device must accept any interference, including interference that may cause undesired operation of the device.</li> <li>Le présent appareil est conforme aux CNR d'Industrie Canada applicables aux appareils radio exempts de licence. L'exploitation est autorisée aux deux conditions suivantes :</li> </ul> |
|                                                   | <ul> <li>1) l'appareil ne doit pas produire de brouillage;</li> </ul>                                                                                                    |
|                                                   | <ul> <li>2) l'appareil doit accepter tout brouillage radioélectrique subi,<br/>même si le brouillage est susceptible d'en compromettre le fonc-<br/>tionnement.</li> </ul>                                                                                                    |
|                                                   | Brasilien (ANATEL)                                                                                                    |
| ANATEL                                            | Certificado de Homologação                                                                                                    |
| 00860-17-04794                                    | REPUBLICA FEDERATIVA DO BRASIL                                                                                                    |
| <b>ANATEL</b><br>07881-18-04794                   | Este produto está homologado pela ANATEL, de acordo com os procedimentos regulamentados pelaResolução 242/2000, e atende aos requi sitos técnicos aplicados.                                                                                                    |
|                                                   | Para maiores informações, consulte o site da ANATEL:<br>www.analel.gov.br                                                                                                    |
|                                                   | ANATEL IDs:                                                                                                    |
|                                                   | <ul> <li>SIMATIC RF1060R: 00860-17-04794</li> </ul>                                                                                                    |
|                                                   | <ul> <li>SIMATIC RF1070R: 07881-18-04794</li> </ul>                                                                                                    |
|                                                   | Este equipamento não tem direito à proteção contra interferência<br>prejudicial e não pode causar interferência em sistemas devidamen-<br>te autorizados.                                                                                                    |
| rar                                               | EAC (Eurasian Conformity)                                                                                                    |
| LHL                                               | Eurasian Economic Union of Russia, Belarus, Armenia, Kazakhstan<br>and Kyrgyzstan                                                                                                    |
|                                                   | Declaration of conformity according to the technical regulations of the customs union (TR ZU)                                                                                                    |
| Mexico (IFETEL)                                   | Mexico (IFETEL)                                                                                                    |
|                                                   | Instituto Federal de Telecomunicaciones                                                                                                    |
|                                                   | SIMATIC RF1060R: RCPSIRF16-2053                                                                                                    |
|                                                   | SIMATIC RF1070R: RCPSIRF18-2240                                                                                                    |
| China (CMIIT)                                     | China (CMIIT)                                                                                                    |
|                                                   | Radio Transmission Equipment<br>Type Approval Certificate                                                                                                    |
|                                                   | In accordance with the provisions on the Radio Regulations of the People's Republic of China, the following radio transmission equipment, after examination, conforms to the provisions with its CMIIT ID. CMIIT ID: 2016DJ741                                                                                                  |

### Anhang

A.2 Bestelldaten

| Kennzeichen | Beschreibung                                                                                                    |
|-------------|----------------------------------------------------------------------------------------------------|
|             | Südkorea (KCC)                                                                                                    |
| S           | Korea Communications Commission<br>Certificate of Broadcasting and Communication Equipments                                                 |
|             | Republic of Korea                                                                                                    |
|             | MSP-CRM-RF5-RF1060R                                                                                                    |
| Thailand    | Marking requirements:                                                                                                    |
|             | Following statement may be displayed on packaging or additional page or on user's manual. For Sdoc, it is optional to display this wording. |
|             | "เครื่องโทรคมนาคมและอุปกรณ์นี้มีความสอดคล้องตามมาตรฐานหรือข้อกำห<br>นดทางเทคนิคของ กสทช."                                                   |
|             | This telecommunication equipment conforms to the technical standards or requirements of NBTC.                                               |

### A.2 Bestelldaten

Tabelle A-2 Bestelldaten RF1060R

| Produkt         | Artikelnummer |
|-----------------|---------------|
| SIMATIC RF1060R | 6GT2831-6AA50 |
| SIMATIC RF1070R | 6GT2831-6BA50 |

#### Tabelle A-3 Bestelldaten Zubehör

| Produkt                                       |       | Artikelnummer      |
|-----------------------------------------------|-------|--------------------|
| Kartenhalter für RF1060R/RF1070R              |       | 6GT2890-0CA00      |
| Konfigurationskarte                           |       | 6GT2300-0CC00-0AX0 |
| Netzteil LOGO! Power<br>5 V / 3 A             |       | 6EP3310-6SB00-0AY0 |
| Optionales USB-Anschlusskabel                 | 0,5 m | 6GT2891-0UE50      |
| RS232-Anschlusskabel                          | 2,0 m | 6GT2891-4UH20      |
| RS232-Anschlusskabel<br>mit offenem Kabelende | 2,9 m | 6GT2891-2UH30      |

A.3 Service & Support

### A.3 Service & Support

#### **Industry Online Support**

Zusätzlich zur Produktdokumentation unterstützt Sie die umfassende Online-Plattform des Siemens Industry Online Support unter folgender Internet-Adresse: Link 1: (https://support.industry.siemens.com/cs/de/de/)

Neben Neuigkeiten finden Sie dort:

- Produktinformationen: Handbücher, FAQs, Downloads, Anwendungsbeispiele etc.
- Ansprechpartner, Technisches Forum
- Die Möglichkeit, eine Support-Anfrage zu stellen: Link 2: (https://support.industry.siemens.com/My/ww/de/requests)
- Unser Service-Angebot:

Rund um unsere Produkte und Systeme bieten wir eine Vielzahl von Dienstleistungen an, die Sie in jeder Lebensphase Ihrer Maschine oder Anlage unterstützen - von der Planung und Realisierung über die Inbetriebnahme bis zur Instandhaltung und Modernisierung.

Kontaktdaten finden Sie im Internet unter folgender Adresse: Link 3: (http://w3.siemens.com/aspa\_app)

#### **RFID-Homepage**

Allgemeine Neuigkeiten zu unseren Identifikationssystemen finden Sie im Internet auf unserer RFID-Homepage (http://w3.siemens.com/mcms/identification-systems/).

#### **Online-Katalog und -Bestellsystem**

Den Online-Katalog und das Online-Bestellsystem finden Sie ebenfalls auf der Industry Mall-Homepage (https://mall.industry.siemens.com).

#### **SITRAIN - Training for Industry**

Das Schulungsangebot umfasst mehr als 300 Kurse zu Grundlagenthemen, Aufbauwissen und Spezialwissen, sowie Weiterbildungsmaßnahmen zu einzelnen Branchen - verfügbar an über 130 Standorten weltweit. Zudem können die Kurse individuell gestaltet und bei Ihnen vor Ort abgehalten werden.

Ausführliche Informationen zum Schulungsangebot und Kontaktdaten unserer Kundenberater finden Sie unter folgender Internet-Adresse:

Link: (http://sitrain.automation.siemens.com/sitrainworld/)